**ASEAN Solutions for Investments. Services and Trade** 

**FILE A COMPLAINT** 

PROCESS

CONTACT

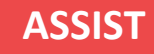

# TUTORIAL LANGKAH-DEMI-LANGKAH UNTUK **STUDI KASUS 2**

(PERDAGANGAN BARANG)

Pengaduan yang Diajukan oleh Asosiasi Dagang yang Berbasis di ASEAN atas nama Anggotanya, Perusahaan ASEAN (ASEAN Enterprise (AE)), Diterima oleh Pengelola Sistem (Central Administrator (CA)) dan Ditolak oleh Titik Kontak Tujuan (Destination Contact Point (DCP)).

Deskripsi Singkat tentang Kasus: Skenario ini adalah pengaduan yang diterima oleh Pengelola Sistem (CA) ASSIST yang telah diajukan secara sah oleh Asosiasi Dagang yang berbasis di ASEAN atas nama anggotanya, Perusahaan ASEAN (AE) (yaitu, dalam keadaan lengkap dan tercakup dalam Lingkup ASSIST). Pengaduan tersebut diajukan oleh Asosiasi Dagang yang berbasis di ASEAN karena AE ingin tetap anonim. Namun, kasus tersebut ditolak oleh Negara Tujuan karena perselisihan yang sama telah diajukan ke Organisasi Perdagangan Dunia (WTO) dalam pengaduan yang diajukan oleh negara pendaftaran AE (tempat Negara Asal) terhadap Negara Tujuan. Dalam kasus yang dipertaruhkan, penolakan oleh Negara Tujuan cukup bermotivasi dan termasuk dalam kedaulatan Negara-negara Anggota ASEAN dalam sistem ASSIST.

Pengaduan tersebut terkait dengan beberapa langkah fiskal dan bea cukai Negara Tujuan yang memengaruhi rokok yang diekspor dari Negara Asal ke Negara Tujuan.

Langkah-langkah tersebut termasuk praktek penilaian pabean Negara Tujuan, pajak cukai, pajak kesehatan, rejim PPN, persyaratan lisensi ritel, dan jaminan impor yang dikenakan pada importir rokok. Asosiasi Dagang yang berbasis di ASEAN menuduh bahwa Negara Tujuan telah mengatur langkah-langkah ini secara parsial dan tidak masuk akal dan dengan demikian melanggar Pasal 57 Perjanjian Perdagangan Barang ASEAN (ASEAN Trade in Goods (ATIGA)), yang memasukkan ke dalam ASEAN, mutatis mutandis, Perjanjian WTO tentang Penilaian Bea Cukai. Menurut Asosiasi Dagang yang berbasis di ASEAN, Negara Tujuan tidak menggunakan nilai transaksi sebagai dasar utama untuk penilaian pabean dan tidak berhasil memenuhi urutan metode penilaian yang diamanatkan oleh Pasal 57 ATIGA, melainkan menggunakan metode penilaian tanpa dasar dalam Perjanjian. Selain itu, Asosiasi Dagang yang berbasis di ASEAN menuduh bahwa skema lisensi ganda Negara Tujuan, yang mensyaratkan lisensi terpisah bagi para pengecer tembakau dan/atau rokok untuk menjual rokok domestik dan impor, tidak konsisten dengan Pasal 6 ATIGA, yang menggabungkan Pasal III dari Perjanjian Umum tentang Tarif dan Perdagangan (GATT) 1994, karena memberikan perlakuan yang kurang menguntungkan bagi produk impor daripada bagi produk sejenis dalam negeri.

# Daftar Aktor dan Singkatan:

- Pemohon (Complainant) = Asosiasi Dagang Berbasis ASEAN (ASEAN -Based Trade Association)
- Sekretariat ASEAN (ASEAN Secretariat) = Pengelola Sistem (CA) ASSIST (Central Administrator of ASSIST (CA)
- Negara Asal (Home Country) = Titik Kontak Asal (Home Contact Point (HCP)) di Negara Anggota ASEAN-X (ASEAN Member State-X (AMS-X))
- Negara Tujuan (Destination Country) = Titik Kontak Tujuan (Destination Contact Point (DCP)) dalam Negara Anggota ASEAN-Y (ASEAN Member State-Y (AMS-Y)
- Otoritas Nasional Terkait = Relevant National Authorities (RA)

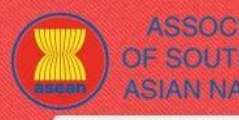

**FILE A COMPLAINT** 

WHAT IS ASSIST?

FOLLOW A COMPLAINT

FAO

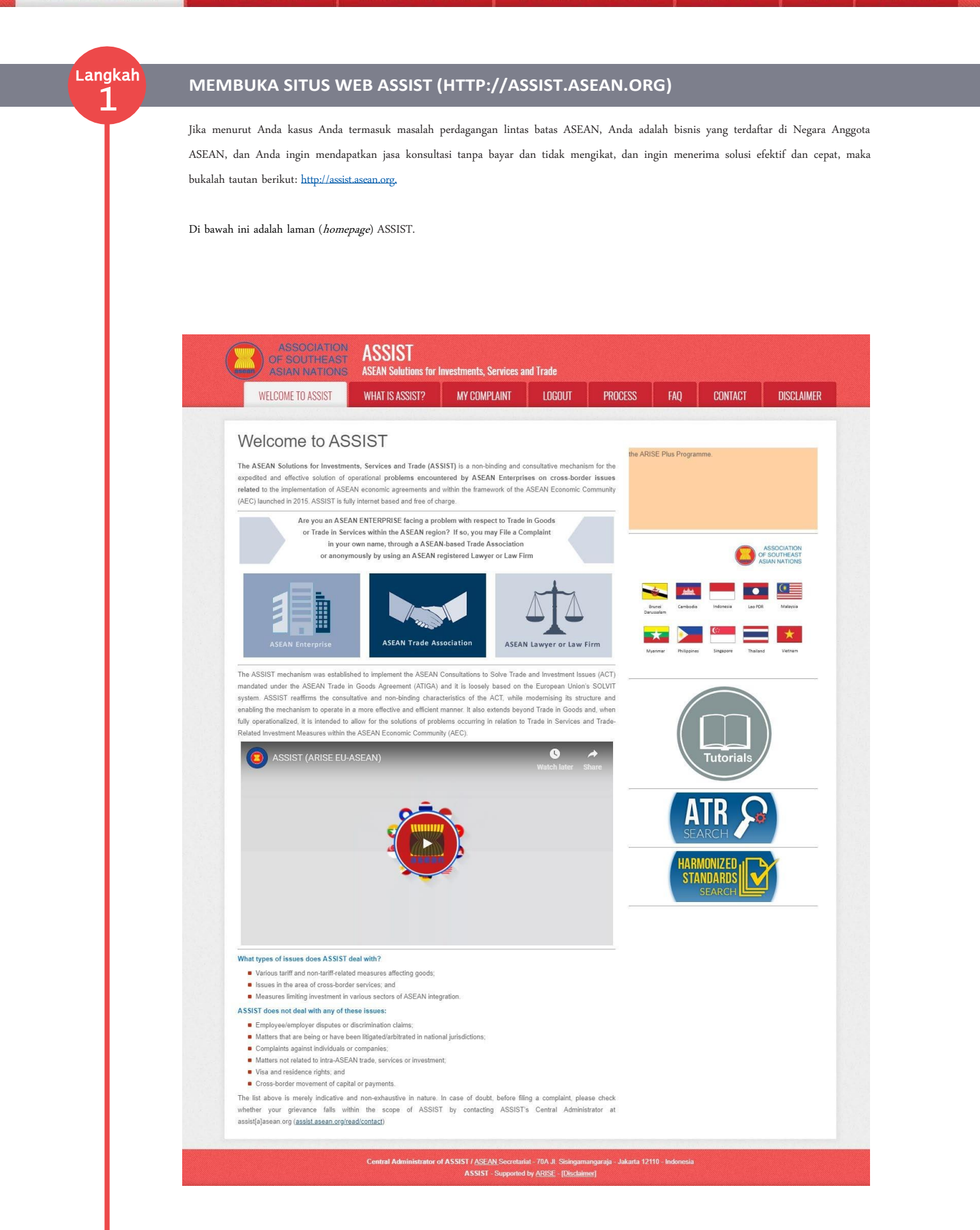

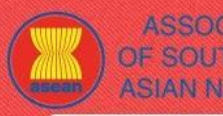

WHAT IS ASSIST?

**FILE A COMPLAINT** 

FOLLOW A COMPLAINT

FAO

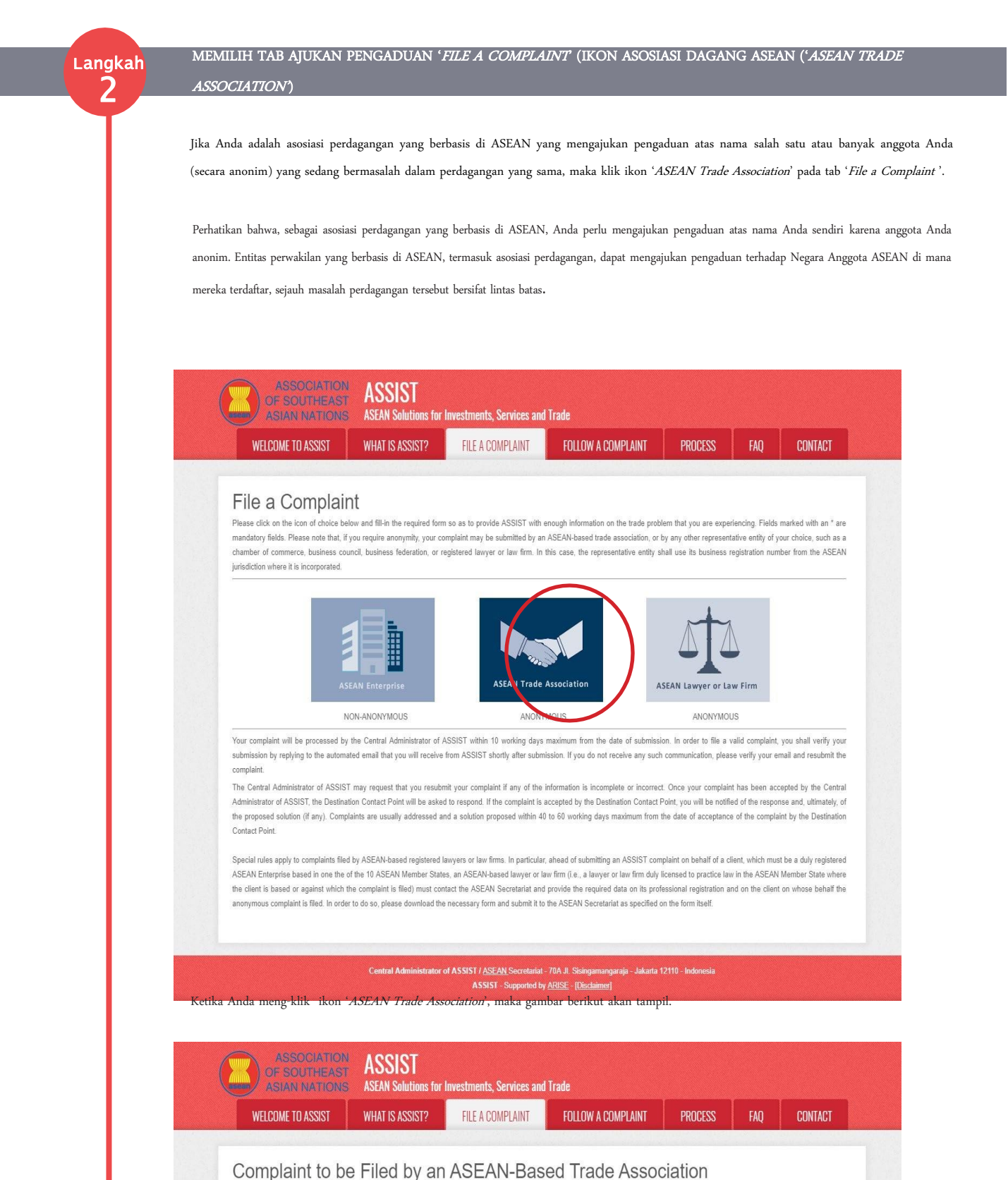

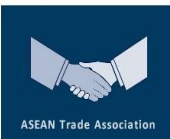

SEAN-based representative entities, such as trade associations, chambers of commerce, business councils or business federations may file an anonymous case on behalf of one of their members or on behalf of a multitude of their members having the same trade problem. In such cases, the ASEAN-based representative entity will file the complaint in its own name. ASEAN-based representative entities can file complaints against the ASEAN Member State where they are registered, so long as the trade problem is of a cross broder nature.

Please fill-in the form below so as to provide ASSIST with enough information on the trade problem experienced by the ASEAN Enterprise being represented by the ASEAN-based trade association, chamber of commerce, business council, or business federation. Fields marked with an \* are mandatory fields

In order to file a valid complaint, you shall verify your submission by replying to the automated email that you will receive from ASSIST shortly after submission (please check also your spam/junk boxes)

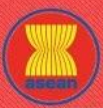

| <br>ASEAN-BASED TF                                   | RADE ASSOCIATION                                     |                                                          |                      |          |  |
|------------------------------------------------------|------------------------------------------------------|----------------------------------------------------------|----------------------|----------|--|
| * ASEAN-based Trade Associatio                       | on Name                                              |                                                          |                      |          |  |
| <br>* Phone<br>Website                               |                                                      |                                                          |                      |          |  |
| <br>* Address                                        |                                                      |                                                          |                      |          |  |
|                                                      |                                                      |                                                          |                      |          |  |
|                                                      |                                                      |                                                          |                      |          |  |
| * City                                               | 300 characters remaining (3                          | ZIP Code                                                 |                      |          |  |
| <br>* Country                                        |                                                      | *                                                        |                      |          |  |
| * ASEAN Jurisdiction where the                       | Entity is Established 🕕                              |                                                          |                      |          |  |
| CONTACT PERSC                                        | N                                                    |                                                          |                      |          |  |
| <br>* Gender                                         | O Mr O Mrs                                           | 🔘 Ms                                                     |                      |          |  |
| <br>* First Name                                     |                                                      | * Last Name                                              |                      |          |  |
| <br>* Phone                                          |                                                      |                                                          |                      |          |  |
| <br>* Email                                          |                                                      |                                                          |                      |          |  |
| Address                                              |                                                      |                                                          |                      |          |  |
|                                                      |                                                      |                                                          |                      |          |  |
|                                                      | 300 characters remaining (3                          | 00 maximum)                                              | . 11                 |          |  |
| City                                                 |                                                      | ZIP Code                                                 |                      |          |  |
| Country                                              |                                                      | *                                                        |                      |          |  |
| COMPLAINT DESC                                       | CRIPTION                                             |                                                          |                      |          |  |
| * Country of Legal Registration                      | 0                                                    | 4                                                        |                      |          |  |
| * Registration Number<br>* Entity Registration Proof | 0                                                    |                                                          |                      |          |  |
| * Type of Business                                   |                                                      | e cnosen                                                 |                      | *        |  |
| * Business Sector                                    | Goods                                                | *                                                        |                      |          |  |
| <br>- Services Sector Description                    | 0                                                    |                                                          |                      |          |  |
| * Type of Problem Encountered                        | 1 Tariff-related meas                                | ures                                                     |                      | <b>v</b> |  |
| <br>* Description                                    | 0                                                    | ¥                                                        |                      |          |  |
|                                                      |                                                      |                                                          |                      |          |  |
|                                                      |                                                      |                                                          |                      |          |  |
|                                                      |                                                      |                                                          |                      |          |  |
| Attachment                                           | Choose File No fi                                    | e chosen + Attachmen                                     | t                    |          |  |
| I have read and accept the ASS                       | SIST <u>rules</u> .                                  |                                                          |                      |          |  |
| <br>I hereby submit this complaint to                | the Central Administrator of ASSIST and I accept its | transmission to the relevant authorities of the ASEAN Me | mber States involved |          |  |
|                                                      | I'm not                                              | a robot                                                  |                      |          |  |
|                                                      |                                                      | Privacy - Terms                                          |                      |          |  |
|                                                      | st                                                   | IBMIT YOUR COMPLAINT                                     |                      |          |  |
|                                                      |                                                      |                                                          |                      |          |  |

Isilah formulir di atas untuk memberikan cukup informasi kepada ASSIST mengenai masalah perdagangan yang Anda alami. Kolom yang ditandai dengan bintang (\*) wajib diisi. Jika Anda tidak yakin tentang apa yang harus diisi untuk suatu kolom, maka ada tombol m 0 untuk instruksi terperinci Intang apa yang harus diisi untuk setiap kolom. Silakan klik tombol 🚺 untuk memastikan informasi yang Anda isi pada formulir benar. 0

Anda harus mengisi Kolom Uraian ('Description') dengan benar. CA perlu memverifikasi bahwa uraian yang diberikan dalam pengaduan cukup untuk mengidentifikasi masalah dalam konteks perjanjian subyek tertentu. Dengan demikian, harap hati-hati ketika mengatur pengaduan Anda dengan argumen hukum dan bukti faktual untuk membantu CA dalam memutuskan apakah akan menyetujui pengaduan Anda.

| LCOME TO ASSIST | WHAT IS ASSIST?                                                                                      | FILE A COMPLAINT                                                                                                    | FOLLOW A COMPLAINT                                                                                                    | PROCESS                                                                                                    | FAQ C                         |
|-----------------|----------------------------------------------------------------------------------------------------|----------------------------------------------------------------------------------------------------|----------------------------------------------------------------------------------------------------|----------------------------------------------------------------------------------------------------|-------------------------------|
|                 |                                                                                                    |                                                                                                    |                                                                                                    |                                                                                                    |                               |
| 3               | MENGISI FORMULIR                                                                                     | PENGADUAN                                                                                                    |                                                                                                    |                                                                                                    |                               |
| Y               |                                                                                                    |                                                                                                    |                                                                                                    |                                                                                                    |                               |
| C               | Di bawah ini adalah con                                                                              | toh formulir yang te                                                                                                    | lah diisi untuk studi ka                                                                                                    | sus khusus ini.                                                                                                    |                               |
|                 | ASSOCIATION<br>OF SOUTHEAST<br>ASIAN NATIONS                                                         | ASSIST<br>ASEAN Solutions for Investments, S                                                                                           | Services and Trade                                                                                                    |                                                                                                    |                               |
|                 | WELCOME TO ASSIST                                                                                    | WHAT IS ASSIST? FILE A CON                                                                                                    | MPLAINT FOLLOW A COMPLAINT                                                                                                    | PROCESS FAQ C                                                                                                    | ONTACT                        |
|                 | Complaint to be                                                                                      | Filed by an ASEAI                                                                                                    | N-Based Trade Associ                                                                                                    | ation                                                                                                    |                               |
|                 |                                                                                                    | ASEAN-based representative entities, such<br>anonymous case on behalf of one of their n<br>ASEAN-based representative entity will file | n as trade associations, chambers of commerce, busine<br>members or on behalf of a multitude of their members h<br>the complaint in its own name. ASEAN-based represen                  | ss councils or business federations may fil<br>aving the same trade problem. In such cas<br>ntative entities can file complaints against t | e an<br>Jes, the<br>the ASEAN |
|                 |                                                                                                    | Member State where they are registered, s<br>Please fill-in the form below so as to pro-                                               | io long as the trade problem is of a cross broder nature.                                                                                                    | problem experienced by the ASEAN En                                                                                                    | terprise                      |
|                 | ASEAN Trade Association                                                                              | being represented by the ASEAN-based<br>an * are mandatory fields.                                                                     | trade association, chamber of commerce, business                                                                                                    | council, or business federation. Fields                                                                                                    | marked with                   |
|                 | In order to file a valid complaint, you<br>your spam/junk boxes).                                    | shall verify your submission by replying to                                                                                            | the automated email that you will receive from ASS                                                                                                    | IST shortly after submission (please ch                                                                                                    | eck also                      |
|                 | ASEAN-BASED TRA                                                                                      | DE ASSOCIATION                                                                                                    |                                                                                                    |                                                                                                    |                               |
|                 | * ASEAN-based Trade Association Na<br>* Phone                                                        | ASEAN Tobacco Tr<br>+12 905903901                                                                                                    | rade Association                                                                                                    |                                                                                                    |                               |
|                 | Website                                                                                              | www.aseantobacco                                                                                                    | o.com                                                                                                    |                                                                                                    |                               |
|                 | * Address                                                                                            | Barbecue Road No<br>City A<br>Country X                                                                                                | o. 78                                                                                                    |                                                                                                    |                               |
|                 |                                                                                                    |                                                                                                    |                                                                                                    |                                                                                                    |                               |
|                 | * City                                                                                               | 259 characters remaining (<br>City A                                                                                                   | ZIP Code 90210                                                                                                    |                                                                                                    |                               |
|                 | * Country<br>* ASEAN Jurisdiction where the Entit                                                    | AMS-X                                                                                                    | •                                                                                                    |                                                                                                    |                               |
|                 | CONTACT PERSON                                                                                       |                                                                                                    |                                                                                                    |                                                                                                    |                               |
|                 | * Gender                                                                                             | Mr Mrs                                                                                                    | O Ms                                                                                                    |                                                                                                    |                               |
|                 | * First Name<br>* Phone                                                                              | Stephen<br>+12 905903901                                                                                                    | * Last Name Bogus                                                                                                    |                                                                                                    |                               |
|                 | * Position                                                                                           | Chairman                                                                                                    |                                                                                                    |                                                                                                    |                               |
|                 | * Email                                                                                              | aseantradeassocia                                                                                                    | tion@gmail.com                                                                                                    |                                                                                                    |                               |
|                 | Address                                                                                              | City A<br>Country X                                                                                                    | 0. 78                                                                                                    |                                                                                                    |                               |
|                 |                                                                                                    | 259 characters remaining                                                                                                    | (300 maximum)                                                                                                    | 1                                                                                                    |                               |
|                 | City                                                                                                 | City A                                                                                                    | ZIP Code 90210                                                                                                    |                                                                                                    |                               |
|                 | COMPLAINT DESCR                                                                                      |                                                                                                    | ×                                                                                                    |                                                                                                    |                               |
|                 | * Country of Legal Registration                                                                      | 1 AMS-X                                                                                                    |                                                                                                    |                                                                                                    |                               |
|                 | * Registration Number                                                                                | 131313                                                                                                    |                                                                                                    |                                                                                                    |                               |
|                 | * Entity Registration Proof                                                                          | Choose File Ann                                                                                                    | tex 1-Simulatssociation.pdf                                                                                                    |                                                                                                    |                               |
|                 | * Business Sector                                                                                    | Goods                                                                                                    | *                                                                                                    |                                                                                                    |                               |
|                 | - Services Sector Description                                                                        | 0                                                                                                    |                                                                                                    |                                                                                                    |                               |
|                 | * Type of Problem Encountered                                                                        | 3.6.8 Decreed Cust                                                                                                    | toms valuations                                                                                                    |                                                                                                    | •                             |
|                 | * Description                                                                                        | <ul> <li>We are a tobacci</li> </ul>                                                                                                   | o trade association which represent a regist                                                                                                    | ered tobacco company in AMS-X. We                                                                                                    |                               |
|                 |                                                                                                    | would like to t<br>customs measure:<br>customs valuatin<br>and import guars                                                            | ile an ASSIST complaint against AMS-Y concer<br>s affecting cigarettes exported from AMS-X 1<br>on practices, excise tax, health tax, VAT re<br>antees imposed upon cigarette important | ning a number of AMS-Y's fiscal a<br>to <u>AMS</u> -Y. Such measures include AM<br>gime, retail licensing requiremen                       | nd<br>I <u>S</u> -Y's<br>Its  |
|                 |                                                                                                    | AMS-Y administer<br>Article 57 of t                                                                                                    | rs these measures in a partial and unreason<br>he <u>ASEAN</u> Trade in Goods Agreement ( <u>ATIGA</u> ), w                                                                             | ble manner and thereby violates which incorporates into ASEAN, mut                                                                         | catis 👻                       |
|                 |                                                                                                    | mutandis, the Wi<br>3881 characters remaining                                                                                          | orld Trade Organization (WTO) Agreement on (<br>(5000 maximum)                                                                                                    | ustoms Valuation. AMS-Y does not                                                                                                    | use //                        |
|                 | Attachment                                                                                           | Choose File Ann                                                                                                    | ex 2-Simulated FScheme of AMS-Y.pdf + Attach                                                                                                    | ment                                                                                                    |                               |
|                 | <ul> <li>I have read and accept the ASSIST</li> <li>I hereby submit this complaint to the</li> </ul> | rules<br>Central Administrator of ASSIST and I accept i                                                                                | its transmission to the relevant authorities of the ASEAN                                                                                                    | Member States involved                                                                                                    |                               |
|                 |                                                                                                    | V I'm no                                                                                                    | ot a robot                                                                                                    |                                                                                                    |                               |
|                 |                                                                                                    |                                                                                                    | Privacy - Tema                                                                                                    |                                                                                                    |                               |
|                 |                                                                                                    | S                                                                                                    | UBMIT YOUR COMPLAINT                                                                                                    |                                                                                                    |                               |
|                 |                                                                                                    |                                                                                                    |                                                                                                    |                                                                                                    |                               |

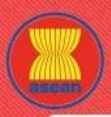

ASSIST

**ASEAN Solutions for Investments, Services and Trade** 

WHAT IS ASSIST? FILE A COMPLAINT FOLLOW A COMPLAINT PROCESS FAQ CONTACT

Sebagai contoh uraian pengaduan yang jelas dan ringkas, di bawah ini adalah uraian untuk studi kasus khusus ini:

"Kami adalah Asosiasi Dagang tembakau yang mewakili perusahaan tembakau yang terdaftar di AMS-X. Kami ingin mengajukan pengaduan ASSIST terhadap AMS-Y mengenai sejumlah langkah-langkah fiskal dan bea cukai AMS-Y yang memengaruhi rokok yang diekspor dari AMS-X ke AMS-Y. Langkah-langkah tersebut termasuk praktek penilaian bea cukai AMS-Y, pajak cukai, pajak kesehatan, rejim PPN, persyaratan lisensi ritel dan jaminan impor yang dikenakan pada importir rokok.

AMS-Y mengatur langkah-langkah ini secara parsial dan tidak wajar dan dengan demikian melanggar Pasal 57 Perjanjian Perdagangan Barang ASEAN (ATIGA), yang menggabungkan ke dalam ASEAN, mutatis mutandis, Perjanjian Organisasi Perdagangan Dunia (WTO) tentang Penilaian Bea Cukai. AMS-Y tidak menggunakan nilai transaksi sebagai dasar utama untuk penilaian pabean dan tidak berhasil mematuhi urutan metode penilaian yang diamanatkan oleh Pasal 57 ATIGA, melainkan menggunakan metode penilaian tanpa dasar dalam Perjanjian.

Selain itu, skema lisensi ganda AMS-Y, yang mensyaratkan bahwa pengecer tembakau dan/atau rokok memiliki lisensi terpisah untuk menjual rokok domestik dan impor, tidak sesuai dengan Pasal 6 ATIGA, memasukkan Pasal III Perjanjian Umum tentang Tarif dan Perdagangan (GATT) 1994, karena memberikan perlakuan yang kurang menguntungkan untuk produk impor dibandingkan dengan produk dalam negeri yang sejenis."

Ketika pengaduan diajukan dengan mengklik tab 'Kirim Pengaduan Anda', halaman berikut pada Langkah 4 akan tampil.

# MENERIMA PEMBERITAHUAN DARI ASSIST

|                                        |                                 |                       |                          | проогее      | FAO      | CONTACT      |
|----------------------------------------|---------------------------------|-----------------------|--------------------------|--------------|----------|--------------|
| MELCOME IN 922121                      | MHAL 12 922121 5                | FILE A CUMPLAINT      | FULLOW A COMPLAINT       | PRUGE22      | FAŲ      | GUNTAGT      |
|                                        |                                 |                       |                          |              |          |              |
| Thank you for t                        | he submissi                     | on of your co         | mplaint                  |              |          |              |
| You will shortly receive a confirmat   | ion e-mail containing your r    | eferences.            |                          |              |          |              |
| Please click on the link contained in  | the e-mail in order to conf     | irm your submission   |                          |              |          |              |
| lease click of the link contained in   |                                 | inin your aubimaaion. |                          |              |          |              |
| You will be able to monitor your compl | aint and access it on the follo | wing webpage:         |                          |              |          |              |
| http://assist.asean.org/user/login     |                                 |                       |                          |              |          |              |
| by using your e-mail / tracking ID     |                                 |                       |                          |              |          |              |
| y using your e-mail? tracking to.      |                                 |                       |                          |              |          |              |
| ian di atas menunjukka                 | n babwa Anda ba                 | rue mongklik tautan   | vang tersedia di akun e  | mail Anda un | tuk meno | onfirmasi ne |
|                                        | n Danwa Anua na                 | IUS INCHERING LAULAN  | valig terseula ur akun e | man Anud un  | tuk meng | ommasi pe    |

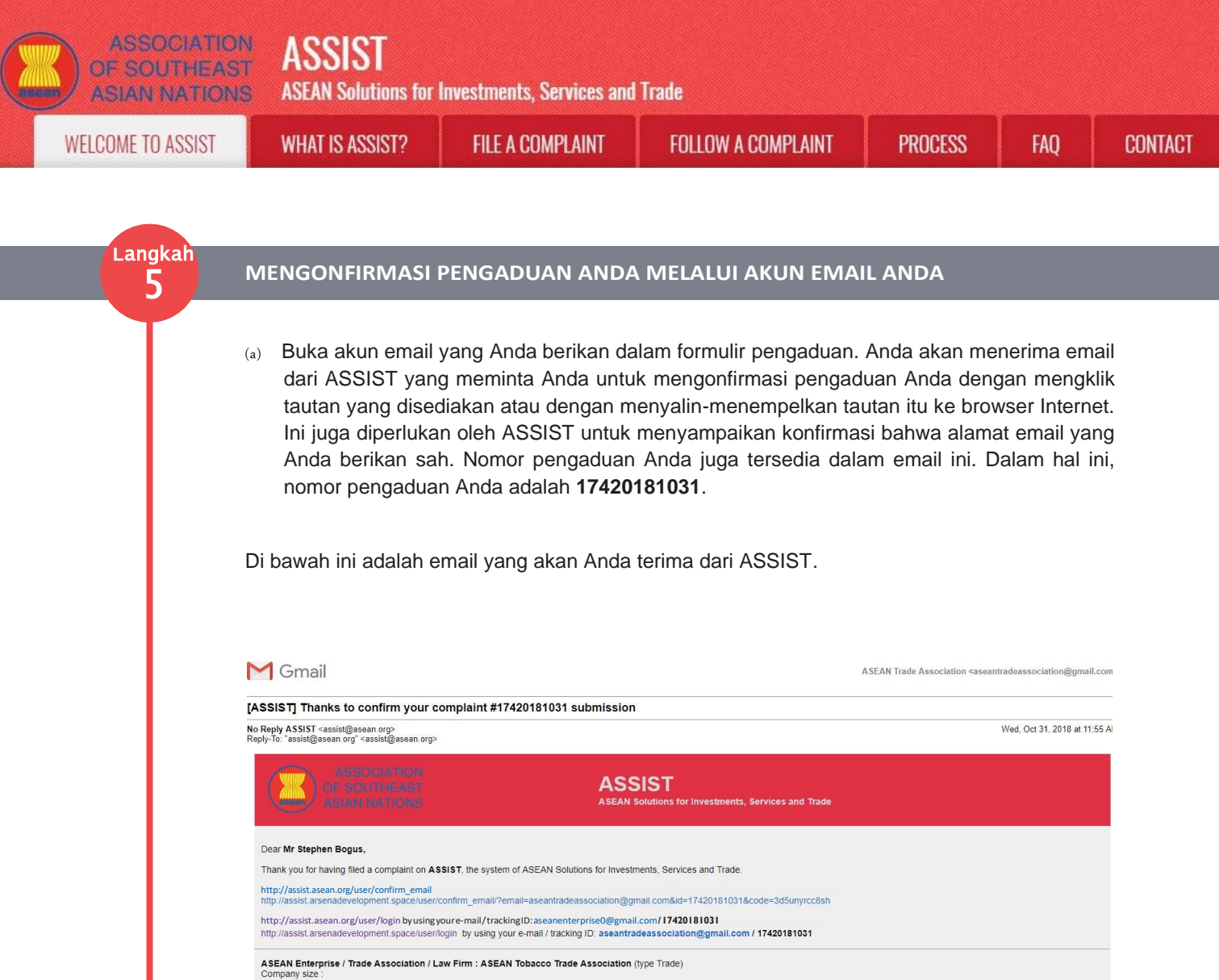

Company size : Phone : +12 905903901 Website : www.aseantob Website : www.aseantobacco.com Address : Barbecue Road No. 78 City A Country X City : City A / Zip Code : 90210 Country : AMS-X ASEAN Junsdiction where the Entity is Established : Country X Contact person : Mr Stephen Bogus Phone : +12 905903901

Position : Chairman Email : aseantradeassociation@gmail.com Address : Barbecue Road No. 78 City A Country X City : City A / Zip Code : 90210 Country : AMS-X

Confidential case code (for law firm or lawyer only): Country of Legal Registration : AMS-X Legal Registration Number : 131313 Type of Business : Retailer Business Sector : Goods / Type of problem encountered : Decreed Customs valuations Destination Country : AMS-Y

Description: We are a tobacco trade association which represent a registered tobacco company in AMS-X. We would like to file an ASSIST complaint against AMS-Y concerning a number of AMS-Y&#™ s ficcal and customs measures affecting cigareties exported from AMS-X to AMS-Y. Such measures include AMS-Y48<sup>™</sup> s customs valuation practices, excise tax, health tax, VAT regime, retail licensing requirements and import guarantees imposed upon cigaretie importers. AMS-Y atomisties these measures in a partial and unreasonable manner and thereive violates Article 57 of the ASEAN Trade in Goods Agreement (ATIGA), which incorporates init ASEAN, mater mutands, the Violit Trade Organization (WTO) Agreement on Customs Valuation. AMS-Y des noises the ranaction value as the primary basis for customs valuations required and fails to conform to the sequence of valuation methods mandated by the Article 57 of the ATIGA, rather it uses a valuation method with no basis in the Agreement. In addition, AMS-Y8<sup>™</sup><sup>®</sup> dual license scheme which requires that tobacco androir cigaretie relates inclenses to sell domestic and imported cigareties. Is incorporates in the ATIGA, include III of the GATT 1994, because provides less favourable treatment for imported products than for like domestic products. Description: We are a tobacco trade association v

| K  | ce | e |  |  |
|----|----|---|--|--|
| ic | Ce | e |  |  |

2 attachment

Annex\_2-Simulated\_Fiscal\_Customs\_Measures\_Dual\_License\_Scheme\_of\_AMS-Y21.pdf

Annex\_1-Simulated\_Entity\_Registration\_of\_ASEAN\_Tobacco\_Trade\_Association18.pdf

(b) Klik pada tautan yang diminta dalam email di atas dan halaman berikut akan tampil.

| IME TO ASSIST | WHAT IS ASSIST?                                                                                                    | FILE A COMPLAINT                                                                                                    | FOLLOW A COMPLAINT                                                                                                    | PROCESS FAQ                                                                                                    |
|---------------|----------------------------------------------------------------------------------------------------|----------------------------------------------------------------------------------------------------|----------------------------------------------------------------------------------------------------|----------------------------------------------------------------------------------------------------|
|               |                                                                                                    |                                                                                                    |                                                                                                    |                                                                                                    |
|               |                                                                                                    |                                                                                                    |                                                                                                    |                                                                                                    |
|               | ASSOCIATIO<br>OF SOUTHEAS                                                                                                    | ASSIST                                                                                                    |                                                                                                    |                                                                                                    |
|               | ASIAN NATION                                                                                                    | ASEAN Solutions for Investments, Se                                                                                                    | ervices and Trade                                                                                                    |                                                                                                    |
|               | WELCOME TO ASSIST                                                                                                    | WHAT IS ASSIST? HILE A CUMI                                                                                                    | PLAINT FULLUW A CUMPLAINT PRUL                                                                                                    | iess fau cuntact                                                                                                    |
|               | Email/complai                                                                                                    | int confirmation valid                                                                                                    |                                                                                                    |                                                                                                    |
|               | Thank you for having confirmed you<br>Your complaint will now be review                                                                                                    | our e-mail.<br>ed by the Central Administrator of ASSIST and you :                                                                                                    | shall be notified within maximum 10 working days of whether                                                                                                    | it is:                                                                                                    |
|               | 1) Accepted and submitted 2) Incomplete and returned 3) Rejected (f follog outpld                                                                                                    | to the Destination Country; or<br>I to you for revision; or<br>Is of the score of ASSIST or not being a walld compl                                                                                                    | laist                                                                                                    |                                                                                                    |
|               | A reason shall be provided to you                                                                                                    | in writing in case of outcomes 2) or 3) above.                                                                                                    | 160 II C.                                                                                                    |                                                                                                    |
|               |                                                                                                    |                                                                                                    |                                                                                                    |                                                                                                    |
|               |                                                                                                    | Central Administrator of ASSIST / ASEAN                                                                                                    | 4 Secretariat - 70A Jl. Sisingamangaraja - Jakarta 12110 - Indo                                                                                                    | nesia                                                                                                    |
|               |                                                                                                    | A30131                                                                                                    | Supported by <u>Arktor</u> - [Uskammes]                                                                                                    |                                                                                                    |
|               |                                                                                                    |                                                                                                    |                                                                                                    |                                                                                                    |
| 1             | Pemberitahuan di atas akan mer                                                                                                    | mberitahukan kepada Anda bahv                                                                                                    | wa pengaduan Anda akan diperiksa ol                                                                                                    | eh CA dan bahwa Anda akan diberita                                                                                                    |
|               | melalui email dalam waktu paling                                                                                                    | g lambat 10 hari kerja apakah per                                                                                                    | ngaduan tersebut:                                                                                                    |                                                                                                    |
|               | 1) Diterima dan diseral                                                                                                    | hkan ke Negara Tujuan; atau                                                                                                    |                                                                                                    |                                                                                                    |
|               | 2) Dinyatakan tidak lei                                                                                                    | ngkap dan dikembalikan kepada A                                                                                                    | Anda untuk revisi; atau                                                                                                    | 1                                                                                                    |
|               | 5) Ditolak, jika tidak u                                                                                                    | ermasuk dalam inigkup 765151                                                                                                    | atau bukan merupakan pengaduan yan                                                                                                    | g saii.                                                                                                    |
|               | D. J. J                                                                                                    |                                                                                                    |                                                                                                    |                                                                                                    |
|               | Diika akiin emali Anda                                                                                                    |                                                                                                    |                                                                                                    |                                                                                                    |
|               | duka akun emali Anda.                                                                                                    |                                                                                                    |                                                                                                    |                                                                                                    |
|               | duka akun emali Anda.                                                                                                    |                                                                                                    |                                                                                                    |                                                                                                    |
| angkan        | DURA AKUN EMAILANDA.                                                                                                    | JANI ASSIST DARIWA                                                                                                    | ALAIVIAT LIVIAIL DAN P                                                                                                    | LINGADUAN ANDA SAN                                                                                                    |
| angkan<br>6   | MIENENIIVIA EIVIAIE E                                                                                                    | YANI ASSIST DARIWA                                                                                                    | ALAIVIAT EIVIAIL DAN P                                                                                                    | LINGADUAN ANDA SAH                                                                                                    |
| angkan<br>6   | Buka akun email Anda.<br>Buka akun email Anda dan And                                                                                                    | la akan melihat email baru dari                                                                                                    | ALAIVIAT LIVIAIL DAN P<br>ASSIST. Email ini menunjukkan bah                                                                                                    | <b>LIVOADOAN ANDA SAN</b><br>wa Anda telah mengonfirmasi pengadu                                                                                                    |
| angka<br>6    | Buka akun email Anda.<br>Buka akun email Anda dan And<br>Anda, sehingga CA akan memer                                                                                                    | ZANTASSIST DATIWA<br>la akan melihat email baru dari<br>riksa validitasnya, dan bahwa pe                                                                                                    | ALAIVIAT LIVIAL DAN P<br>ASSIST. Email ini menunjukkan bah<br>engaduan tersebut telah diajukan dalar                                                                                                    | <b>LINGADOAN ANDA SAN</b><br>wa Anda telah mengonfirmasi pengadu<br>n ASSIST. ASSIST akan kembali deng                                                                                                    |
| angkan<br>6   | Buka akun email Anda.<br>Buka akun email Anda dan And<br>Anda, sehingga CA akan memet<br>tanggapan yang menunjukkan ap                                                                                                    | da akan melihat email baru dari<br>riksa validitasnya, dan bahwa pe<br>akah pengaduan diterima, dinyata                                                                                                    | ASSIST. Email ini menunjukkan bah<br>engaduan tersebut telah diajukan dalar<br>akan tidak lengkap, atau ditolak dalam                                                                                                    | ua Anda telah mengonfirmasi pengadu<br>Na Anda telah mengonfirmasi pengadu<br>N ASSIST. ASSIST akan kembali deng<br>10 hari kerja.                                                                                                    |
| angkan<br>6   | Buka akun email Anda.<br>Buka akun email Anda dan And<br>Anda, sehingga CA akan meme<br>tanggapan yang menunjukkan ap                                                                                                    | la akan melihat email baru dari<br>riksa validitasnya, dan bahwa pe<br>akah pengaduan diterima, dinyata                                                                                                    | ALAIVIAT LIVIAIL DAN P<br>ASSIST. Email ini menunjukkan bah<br>engaduan tersebut telah diajukan dalar<br>akan tidak lengkap, atau ditolak dalam                                                                                                    | un Anda telah mengonfirmasi pengadu<br>n ASSIST. ASSIST akan kembali deng<br>10 hari kerja.                                                                                                    |
| angkan<br>6   | Buka akun email Anda.<br>MIENENIMATEIMAIE P<br>Buka akun email Anda dan And<br>Anda, sehingga CA akan meme<br>tanggapan yang menunjukkan ap                                                                                                    | ZANTASSIST DATIWA<br>la akan melihat email baru dari<br>riksa validitasnya, dan bahwa pe<br>akah pengaduan diterima, dinyata                                                                                                    | ALAWIAT LIVIAIL DAN F<br>ASSIST. Email ini menunjukkan bah<br>engaduan tersebut telah diajukan dalar<br>akan tidak lengkap, atau ditolak dalam                                                                                                    | <b>ENGADOAN ANDA SAN</b><br>wa Anda telah mengonfirmasi pengadu<br>n ASSIST. ASSIST akan kembali deng<br>10 hari kerja.                                                                                                    |
| angkan<br>6   | Buka akun email Anda.<br>MIENIENIMA EIMAIL E<br>Buka akun email Anda dan And<br>Anda, sehingga CA akan meme<br>tanggapan yang menunjukkan ap                                                                                                    | da akan melihat email baru dari<br>riksa validitasnya, dan bahwa pe<br>akah pengaduan diterima, dinyata                                                                                                    | ALAWAT LIVIAIL DAN F<br>ASSIST. Email ini menunjukkan bah<br>engaduan tersebut telah diajukan dalar<br>akan tidak lengkap, atau ditolak dalam                                                                                                    | wa Anda telah mengonfirmasi pengadu<br>n ASSIST. ASSIST akan kembali deng<br>10 hari kerja.                                                                                                    |
| angkan<br>6   | Buka akun email Anda.<br>MIENENIIVIA EIVIAIE E<br>Buka akun email Anda dan And<br>Anda, sehingga CA akan meme<br>tanggapan yang menunjukkan ap                                                                                                    | la akan melihat email baru dari<br>riksa validitasnya, dan bahwa pe<br>akah pengaduan diterima, dinyata                                                                                                    | ALAIMAI LIMAIL DAN P<br>ASSIST. Email ini menunjukkan bah<br>engaduan tersebut telah diajukan dalar<br>akan tidak lengkap, atau ditolak dalam                                                                                                    | un Anda telah mengonfirmasi pengadu<br>n ASSIST. ASSIST akan kembali deng<br>10 hari kerja.                                                                                                    |
| angkan<br>6   | Buka akun email Anda.<br>MIENENIMA EIMAIE P<br>Buka akun email Anda dan And<br>Anda, sehingga CA akan meme<br>tanggapan yang menunjukkan ap<br>M Gmail                                                                                                    | ZANTASSIST DATWA<br>la akan melihat email baru dari<br>riksa validitasnya, dan bahwa pe<br>akah pengaduan diterima, dinyata                                                                                                    | ALAIVIAT LIVIAIL DAN P<br>ASSIST. Email ini menunjukkan bah<br>engaduan tersebut telah diajukan dalar<br>akan tidak lengkap, atau ditolak dalam                                                                                                    | ENGADOAN ANDA SAIT<br>wa Anda telah mengonfirmasi pengadu<br>n ASSIST. ASSIST akan kembali deng<br>10 hari kerja.<br>ASEAN Trade Association «aseantradeassociation@gmail.                                                                                                    |
| angkan<br>6   | Buka akun email Anda.<br>MIENIENIMA EIMAIE E<br>Buka akun email Anda dan And<br>Anda, sehingga CA akan memer<br>tanggapan yang menunjukkan ap<br>MI Gmail<br>[ASSIST] Thanks for your email co<br>No Repty ASSIST cassifigasean orp                                                                                                    | PANTASSIST DATIVA<br>la akan melihat email baru dari<br>riksa validitasnya, dan bahwa pe<br>akah pengaduan diterima, dinyata<br>nfirmation for the complaint #17420                                                                                                    | ALAIWIAT LIVIAIL DAN P<br>ASSIST. Email ini menunjukkan bah<br>engaduan tersebut telah diajukan dalar<br>akan tidak lengkap, atau ditolak dalam<br>1181031                                                                                                    | ENCIADOAN ANDA SAIT<br>wa Anda telah mengonfirmasi pengadu<br>n ASSIST. ASSIST akan kembali deng<br>10 hari kerja.<br>ASEAN Trade Association <aseantradeassociation@gmail.< td=""></aseantradeassociation@gmail.<>                                                                                                    |
| angka<br>6    | MIENERIMATEIMAIE P<br>Buka akun email Anda dan And<br>Anda, sehingga CA akan meme<br>tanggapan yang menunjukkan ap<br>Cassis T Gmail<br>[ASSIST] Thanks for your email co<br>No Reply ASSIST "assist@assan.org"<br>Reply-To: "assist@assan.org"                                                                                                    | PARTASSIST DATIWA<br>la akan melihat email baru dari<br>riksa validitasnya, dan bahwa pe<br>akah pengaduan diterima, dinyata                                                                                                    | ALAIVIAI LIVIAIL DAIN P<br>ASSIST. Email ini menunjukkan bah<br>engaduan tersebut telah diajukan dalar<br>akan tidak lengkap, atau ditolak dalam<br>1181031                                                                                                    | ENCIADOAIN AINDA SAIT<br>wa Anda telah mengonfirmasi pengadu<br>n ASSIST. ASSIST akan kembali deng<br>10 hari kerja.<br>ASEAN Trade Association «aseantradeassociation@gmail.d                                                                                                    |
| angkan<br>6   | EUKA akun email Anda.                                                                                                    | AAAT ASSIST DATIVAA<br>da akan melihat email baru dari<br>riksa validitasnya, dan bahwa pe<br>akah pengaduan diterima, dinyata<br>nfirmation for the complaint #17420                                                                                                    | ACAIVIAT CIVIAT DAIN T<br>ASSIST. Email ini menunjukkan bah<br>engaduan tersebut telah diajukan dalar<br>akan tidak lengkap, atau ditolak dalam<br>Italioat                                                                                                    | encoro cata and a telah mengonfirmasi pengadu<br>n ASSIST. ASSIST akan kembali deng<br>10 hari kerja.<br>ASEAN Trade Association «aseantradeassociation@gmail.<br>Wed. Oct 31, 2018 at 11:5                                                                                                    |
| angka<br>6    | MIENENIMA EIVIALE E<br>Buka akun email Anda dan And<br>Anda, sehingga CA akan meme<br>tanggapan yang menunjukkan ap<br>Gmail<br>[ASSIST] Thanks for your email co<br>No Reply ASSIST - assist@assan.org<br>Reply-To: "assist@assan.org"<br>ASSOCIATION<br>ASSOCIATION                                                                                                    | ANTASSIST DATIVA<br>la akan melihat email baru dari<br>riksa validitasnya, dan bahwa pe<br>akah pengaduan diterima, dinyata<br>nfirmation for the complaint #17420                                                                                                    | ALAIVIAI LIVIAIL DAN P<br>ASSIST. Email ini menunjukkan bah<br>engaduan tersebut telah diajukan dalar<br>akan tidak lengkap, atau ditolak dalam<br>1181031                                                                                                    | encoadooan anda sean and a telah mengonfirmasi pengadu<br>n ASSIST. ASSIST akan kembali deng<br>10 hari kerja.<br>ASEAN Trade Association «aseantradeassociation@gmail.d<br>Wed, Oct 31, 2018 at 11:5                                                                                                    |
| angkan<br>6   | Duka akun email Anda.         MIENENIMA EIMIALE P         Buka akun email Anda dan And         Anda, sehingga CA akan memer         tanggapan yang menunjukkan ap         Imagapan yang menunjukkan ap         (ASSIST] Thanks for your email co         No Reply ASSIST] Thanks for your email co         No Reply ASSIST] Thanks for your email co         ASSOCIATION         ASSOCIATION         ASSOCIATION         ASSOCIATIONS         Youareabletoaccessyourcomplaintata         Thems on me commination or your company                                                                                                    | AAAT ASSIST DATIVAA<br>da akan melihat email baru dari<br>riksa validitasnya, dan bahwa pe<br>akah pengaduan diterima, dinyata<br>akah pengaduan diterima, dinyata<br>nfirmation for the complaint #17420                                                                                                    | ALAIVIAT LIVIAT DAN T<br>ASSIST. Email ini menunjukkan bah<br>engaduan tersebut telah diajukan dalar<br>akan tidak lengkap, atau ditolak dalam<br>Italiaa<br>Italiaa<br>SIST<br>Solutions for Investments, Services and Trade<br>st.asean.org/user/login by using your e-mail/ tracking ID                                                                                                    | enconcontration and a telah mengonfirmasi pengadu<br>n ASSIST. ASSIST akan kembali deng<br>10 hari kerja.<br>ASEAN Trade Association asseantradeassociation@gmail.<br>Wed. Oct 31, 2018 at 11:5                                                                                                    |
| angka<br>6    | Buka akun email Anda.         MIENIENIMA EIMIAIE E         Buka akun email Anda dan And         Anda, sehingga CA akan memer         tanggapan yang menunjukkan ap         Image CA akan memer         tanggapan yang menunjukkan ap         Image CA akan memer         tanggapan yang menunjukkan ap         Image CA akan memer         tanggapan yang menunjukkan ap         Image CA akan memer         tanggapan yang menunjukkan ap         Image CA akan memer         tanggapan yang menunjukkan ap         Image CA akan memer         tanggapan yang menunjukkan ap         Image CA akan memer         tanggapan yang menunjukkan ap         Image CA akan memer         Image CA akan memer         Image CA akan memer         Assist memer         Assist will review your complaint and check         Assist will review your complaint and check         Assist will review your complaint and check                                                                                                    | ANTASSIST DATIVA<br>la akan melihat email baru dari<br>riksa validitasnya, dan bahwa pe<br>akah pengaduan diterima, dinyata<br>akah pengaduan diterima, dinyata<br>nfirmation for the complaint #17420<br>Marking dinya function for the complaint #17420<br>Any time on the following webpage: http://assi<br>ntur row. 1742191991.                                                                                                    | ALAIMAT LIMAIL DAIN F<br>ASSIST. Email ini menunjukkan bah<br>engaduan tersebut telah diajukan dalar<br>akan tidak lengkap, atau ditolak dalam<br>tidak lengkap, atau ditolak dalam<br>sitasan tidak lengkap, atau ditolak dalam<br>tidak lengkap, atau ditolak dalam<br>sitasan tidak lengkap, atau ditolak dalam<br>tidak lengkap, atau ditolak dalam<br>tidak lengkap, atau ditolak dalam<br>sitasan tidak lengkap, atau ditolak dalam<br>tidak lengkap, atau ditolak dalam<br>tidak lengkap, atau ditolak dalam                                                                                                    | wa Anda telah mengonfirmasi pengadu<br>n ASSIST. ASSIST akan kembali deng<br>10 hari kerja.<br>ASEAN Trade Association «aseantradeassociation@gmail.<br>Wed. Oct 31, 2018 at 11.5<br>:aseantradeassociation@gmail.com/17420181031<br>ant is validly lodged, or requires revision, or whether it doe                                                                                                    |
| angkan<br>6   | Buka akun email Anda.         MIENENIMATEIMATEIMATEI         Buka akun email Anda dan And         Anda, sehingga CA akan memer         tanggapan yang menunjukkan ap         Itanggapan yang menunjukkan ap         Itanggapan yang menunj                                                                                                    | AAAT ASSIST DATIVAA<br>la akan melihat email baru dari<br>riksa validitasnya, dan bahwa pe<br>akah pengaduan diterima, dinyata<br>akah pengaduan diterima, dinyata<br>nfirmation for the complaint #17420<br>Marking of the complaint #17420<br>ASSA<br>any time on the following webpage: http://assi<br>nto.ro. tr=core.too.                                                                                                    | ALAIVIAT LIVIAT DAW F<br>ASSIST. Email ini menunjukkan bah<br>engaduan tersebut telah diajukan dalar<br>akan tidak lengkap, atau ditolak dalam<br>tidak lengkap, atau ditolak dalam<br>sisan tidak lengkap, atau ditolak dalam<br>sisan tidak dalam<br>sisan tidak lengkap,          | encoration and the second second seco |
| angkan<br>6   | Suka akun email Anda.                                                                                                    | ANT ASSIST DATIONA<br>Ia akan melihat email baru dari<br>riksa validitasnya, dan bahwa pe<br>akah pengaduan diterima, dinyata<br>akah pengaduan diterima, dinyata<br>nfirmation for the complaint #17420<br>Marking and the complaint #17420<br>Assen<br>any time on the following webpage: http://assi<br>ntorno.rracvience.<br>k its validity and that it has been lodged correctly<br>maximum of 10 working days from the date of fill<br>y time on the following webpage: http://assist.arse<br>Firm : ASEAN Tobacco Trade Association (type 1 | ALAIWIAT LIVIAIL DAN F<br>ASSIST. Email ini menunjukkan bah<br>engaduan tersebut telah diajukan dalar<br>akan tidak lengkap, atau ditolak dalam<br>italak lengkap, atau ditolak dalam<br>sitasaan tidak lengkap, atau ditolak dalam<br>sitasaan tidak lengkap, ata                      | ASEAN Trade Association <aseantradeassociation@gmail.com 17420181031<br="">aint is validly lodged, or requires revision, or whether it doe<br/>acking ID: aseantradeassociation@gmail.com</aseantradeassociation@gmail.com>                                                                                                    |
| angka<br>6    | MIENERIMATENTIALEMIAL  MIENERIMATENTIALEMIAL  Buka akun email Anda dan And Anda, sehingga CA akan memei tanggapan yang menunjukkan ap  Caracterized association (Secondary Company Secondary Company Secondary Co | ANT ASSIST DATIVA<br>la akan melihat email baru dari<br>riksa validitasnya, dan bahwa pe<br>akah pengaduan diterima, dinyata<br>akah pengaduan diterima, dinyata<br>infirmation for the complaint #17420<br>Market and the complaint #17420<br>Market and the complaint #17420<br>Kis validiy and that it has been lodged correctly<br>markinum of to working days from the date of film<br>y time on the following webpage: http://assist.arse<br>Firm : ASEAN Tobacco Trade Association (type T<br>inty x                                        | ALAIVIAT LIVIAIL DAN P<br>ASSIST. Email ini menunjukkan bah<br>engaduan tersebut telah diajukan dalar<br>akan tidak lengkap, atau ditolak dalam<br>tidak lengkap, atau ditolak dalam<br>sakan tidak lengkap, atau ditolak dalam<br>sakan tidak lengkap, atau ditolak dal             | encoracione ante a seconda de la companya de la companya de la com |
| engkan<br>6   | Suka akun email Anda.                                                                                                    | AAAA MERIDIAL CONTRACT<br>Aa akan melihat email baru dari<br>riksa validitasnya, dan bahwa pe<br>akah pengaduan diterima, dinyati<br>nfirmation for the complaint #17420<br>ASSEAN<br>anytime on the following webpage: http://assist.arsc<br>ntorvo.tracoteuo<br>ki svalidity and that it has been lodged correctly<br>maximum of 10 working days from the date of fill<br>y time on the following webpage: http://assist.arsc<br>Firm : ASEAN Tobacco Trade Association (type 1<br>ntry X<br>bished : Country X                                  | ALAIWIAT LIVIAIL DAN T<br>ASSIST. Email ini menunjukkan bah<br>engaduan tersebut telah diajukan dalar<br>akan tidak lengkap, atau ditolak dalam<br>hilanan<br>si akan tidak lengkap, atau ditolak dalam<br>hilanan<br>si akan tidak lengkap, atau ditolak dalam<br>si akan tidak lengkap, atau ditolak dalam<br>hilanan<br>si akan tidak lengkap, atau ditolak dalam<br>hilanan<br>si akan tidak lengkap, atau ditolak dalam<br>si akan tidak lengkap, atau ditolak dalam<br>hilanan<br>si akan tidak lengkap, atau ditolak dalam<br>si akan tidak lengkap, atau ditolak dalam<br>si akan tidak dalam<br>si akan tidak dalam<br>si akan tidak dalam<br>si ak | enconconstruction and a second and a second a second and a second and a second and a second and a second and a second and a second a secon |

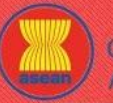

| WELCOME TO ASSIST | WHAT IS ASSIST?                                                                                                    | FILE A COMPLAINT                                                                                                    | FOLLOW A COMPLAINT                                                                                                    | PROCESS                                                                                                    | FAQ                                                                                                    | CONT                    |
|-------------------|----------------------------------------------------------------------------------------------------|----------------------------------------------------------------------------------------------------|----------------------------------------------------------------------------------------------------|----------------------------------------------------------------------------------------------------|----------------------------------------------------------------------------------------------------|-------------------------|
|                   |                                                                                                    |                                                                                                    |                                                                                                    |                                                                                                    |                                                                                                    |                         |
|                   | Phone : +12 905903901<br>Position : Chairman<br>Email : aseantradeassociation@gmail.com<br>Address : Barbecue Road No. 78 City A Cc<br>City : City A / Zip Code : 90210                                                                                                    | untry X                                                                                                    |                                                                                                    |                                                                                                    |                                                                                                    |                         |
|                   | Country : AMS-X<br>Confidential case code (for law firm or lawy<br>Country of Legal Registration : AMS-X<br>Legal Registration Number : 131313<br>Type of Business : Retailer<br>Business Sector : Goods /                                                                                                    | er only):                                                                                                    |                                                                                                    |                                                                                                    |                                                                                                    |                         |
|                   | Type of problem encountered : Decreed Cu<br>Destination Country : AMS-Y<br>Description:<br>We are a tobacco trade association which i                                                                                                    | stoms valuations                                                                                                    | . We would like to file an ASSIST complaint against AMS                                                                                                    | Y concerning a number of AMS-Y                                                                                                    | ''s fiscal and customs                                                                                                    | s                       |
|                   | We are a boddeb trade association mini-<br>measures affecting digarettes exported fror<br>guarantees imposed upon cigarette import<br>incorporates into ASEAN, mutatis mutandi<br>and fails to conform to the sequence of vail<br>which requires that tobacco and/or cigaretti<br>provides less favourable treatment for impo | cpresent a registerice lobacce on paying in Analysia,<br>AMS-X to AMS-Y. Such measures include AMS-<br>rs. AMS-Y administers these measures in a partia<br>, the World Trade Organization (WTO) Agreemen<br>lation methods mandated by the Article 57 of the<br>e retailers hold separate licenses to sell domestic<br>reted products than for like domestic products. | If the Would mice on the an Academ Comparing against white<br>Valet We can be valuated on practices, excise tak, health ta<br>i and unreasonable manner and thereby violates Article's<br>ton Customs Valuation. AMS-Y does not use transaction<br>ATIGA, rather it uses a valuation method with no basis in i<br>and imported cigarettes, is inconsistent with Article 6 of th | v VAT regime, retail licensing require<br>7 of the ASEAN Trade in Goods A<br>value as the primary basis for cust<br>he Agreement. In addition, AMS-Y<br>e ATIGA, incorporating Article III of | are and import<br>greement (ATIGA), which<br>toms valuation as require<br>rမs dual license scher<br>f the GATT 1994, becaus | h<br>ed<br>me,<br>se it |
|                   |                                                                                                    | Thankin                                                                                                    | g you, ASSIST is at your service.                                                                                                    |                                                                                                    |                                                                                                    |                         |
|                   |                                                                                                    |                                                                                                    | assist asean org                                                                                                    |                                                                                                    |                                                                                                    |                         |
|                   | 2 attachments 2 Annex_2-Simulated_Fiscal_Customs_Method 46K                                                                                                    | easures_Dual_License_Scheme_of_AMS-Y21.pdf                                                                                                    |                                                                                                    |                                                                                                    |                                                                                                    |                         |
|                   | ≥ 48K                                                                                                    |                                                                                                    |                                                                                                    |                                                                                                    |                                                                                                    |                         |
| গাবীক-            | Seperti ditunjukkan dalam email<br>ke tab tab ' <i>Follow a Complaint</i> '                                                                                                    | di atas, Anda sekarang dapat mer<br>pada bar menu di Situs ASSIST.                                                                                                    | nantau perkembangan dengan mengkli                                                                                                    | k tautan yang ditunjukl                                                                                                    | kan yang akan d                                                                                                    | iarahkan                |
| engke.<br>7       | Seperti ditunjukkan dalam email<br>ke tab tab ' <i>Follow a Complaint</i> '<br>MEMANTAU PERKE                                                                                                    | di atas, Anda sekarang dapat mer<br>pada bar menu di Situs ASSIST.<br>MBANGAN PENGAD                                                                                                    | nantau perkembangan dengan mengkli<br>UAN ANDA                                                                                                    | k tautan yang ditunjukl                                                                                                    | kan yang akan d                                                                                                    | iarahkan                |
| 7                 | Seperti ditunjukkan dalam email<br>ke tab tab ' <i>Follow a Complaint</i> '<br><b>MEWANTAU PERKE</b><br>(a) Buka tautan berikut: <u>http:</u><br>bawah ini akan tampil.                                                                                                    | di atas, Anda sekarang dapat mer<br>pada bar menu di Situs ASSIST.<br>IMIBANGAN PENGAD<br>//assist.asean.org/user/login atau t                                                                                                    | nantau perkembangan dengan mengkli<br>UAN ANDA<br>puka tab <i>'Follow a Complaint'</i> pada bar                                                                                                    | k tautan yang ditunjukl<br><sup>r</sup> menu di Situs Web A                                                                                                    | kan yang akan d<br>SSIST. Halaman                                                                                           | iarahkan<br>di          |
| 7                 | Seperti ditunjukkan dalam email<br>ke tab tab ' <i>Follow a Complaint</i> '<br>MEMANTAU PERKE<br>(a) Buka tautan berikut: http:<br>bawah ini akan tampil.                                                                                                    | di atas, Anda sekarang dapat mer<br>pada bar menu di Situs ASSIST.<br>MIBANGAN PENGAD<br>//assist.ascan.org/user/login atau B                                                                                                    | nantau perkembangan dengan mengkli<br><b>UAN ANDA</b><br>ouka tab <i>'Follow a Complaint'</i> pada bar                                                                                                    | k tautan yang ditunjukl<br>• menu di Situs Web A                                                                                                    | kan yang akan d<br>SSIST. Halaman                                                                                           | di                      |
| 7                 | Seperti ditunjukkan dalam email<br>ke tab tab ' <i>Follow a Complaint</i> '<br><b>MEEVIANTAU PERKE</b><br>(a) Buka tautan berikut: http:<br>bawah ini akan tampil.                                                                                                    | di atas, Anda sekarang dapat mer<br>pada bar menu di Situs ASSIST.<br>INIBANGAN PENGAD<br>(/assist.asean.org/user/login atau B<br>"ASSAN Solutions for Investments, So<br>WHAT IS ASSIST? FILE A COM                                                                                                    | nantau perkembangan dengan mengkli<br>UAN ANDA<br>ouka tab <i>'Follow a Complaint'</i> pada bar<br>rvices and Trade<br>PLAINT FOLLOW A COMPLAINT PROT                                                                                                    | k tautan yang ditunjukl<br>• menu di Situs Web A<br>SESS FAQ CON                                                                                                    | kan yang akan d<br>SSIST. Halaman                                                                                           | di                      |
| 7<br>7            | Seperti ditunjukkan dalam email<br>ke tab tab ' <i>Follow a Complaint</i> '<br><b>MEEVIANTAU PERKE</b><br>(a) Buka tautan berikut: http:<br>bawah ini akan tampil.                                                                                                    | di atas, Anda sekarang dapat mer<br>pada bar menu di Situs ASSIST.<br>IVIBANGAN PENGAD<br>(/assist.ascan.org/user/login atau b<br>301 ASSIST<br>325 ASSIST<br>326 N Solutions for Investments, Se<br>WHAT IS ASSIST? FILE A COM                                                                                                    | nantau perkembangan dengan mengkli<br>UAN ANDA<br>puka tab <i>'Follow a Complaint'</i> pada bar<br>puka tab <i>'Follow a Complaint'</i> pada bar<br>puka tab <i>Follow a Complaint</i> pada bar                                                                                                    | k tautan yang ditunjuk<br>r menu di Situs Web A:<br>XSS FAQ CON<br>check on the progress of your procees                                                                                      | kan yang akan d<br>SSIST. Halaman<br>TACT                                                                                   | di                      |
| 7<br>7            | Seperti ditunjukkan dalam email<br>ke tab tab ' <i>Follow a Complaint</i> '<br>OREVANTAU PERKE<br>(a) Buka tautan berikut: <u>http:</u><br>bawah ini akan tampil.                                                                                                    | di atas, Anda sekarang dapat men<br>pada bar menu di Situs ASSIST.<br>IVIBANGAN PENGAD<br>//assist.asean.org/user/login atau R<br>//assist.asean.org/user/login atau R<br>ST ASSIST<br>NS ASSIST<br>NS ASSIST<br>NS ASSIST<br>NS ASSIST? FILE A COM                                                                                                    | nantau perkembangan dengan mengkli<br>UAN ANDA<br>puka tab <i>'Follow a Complaint'</i> pada bar<br>prvices and Trade<br>PLAINT FOLLOW A COMPLAINT PROF<br>ne of filing your complaint to enter the ASSIST dashboard and<br>Tracking ID                                                                                                    | k tautan yang ditunjuk<br>• menu di Situs Web A<br>ESS FAQ CON                                                                                                    | kan yang akan d<br>SSIST. Halaman<br>TACT                                                                                   | iarahkan<br>di          |
| 7                 | Seperti ditunjukkan dalam email<br>ke tab tab ' <i>Follow a Complaint</i> '<br>OREVANTAU PERKE<br>(a) Buka tautan berikut: <u>http:</u><br>bawah ini akan tampil.                                                                                                    | di atas, Anda sekarang dapat men<br>pada bar menu di Situs ASSIST.<br>INIBANGAN PENGAD<br>//assist.asean.org/user/login atau R<br>201 ASSIST<br>ST ASSIST<br>ST ASSIST<br>ST ASSIST? FILE A COM<br>Plaint<br>dress and the tracking ID that you were given at the tir                                                                                                  | nantau perkembangan dengan mengkli UAN ANDA Duka tab <i>'Follow a Complaint'</i> pada bar ervices and Trade PLAINT FOLLOW A COMPLAINT PROT ne of filing your complaint to enter the ASSIST dashboard and of Tracking ID Tracking ID Tracking ID Tracking ID Tracking ID Tracking ID Tracking ID Tracking ID Tracking ID Tracking ID                                             | k tautan yang ditunjuk<br>menu di Situs Web A<br>SESS FAQ CON<br>check on the progress of your procees                                                                                        | kan yang akan d<br>SSIST. Halaman<br>IACT                                                                                   | iarahkan                |

(b) Masukkan alamat email Anda dan ID pelacakan (*Tracking ID*) (nomor pengaduan Anda) ) pada kolom yang disyaratkan untuk login. Dalam hal ini, **Alamat Email** adalah <u>aseantradeassociation@gmail.com</u> dan **ID Pelacakan** adalah **17420181031.** 

| ME TO ASSIST | WHAT IS ASSIST?                                                                                                    | FILE A COMPLAINT                                                                                                    | FOLLOW A CON                                                                                                    | <b>IPLAINT</b>                                                                                             | PROCESS                                                                              | FAQ        |
|--------------|----------------------------------------------------------------------------------------------------|----------------------------------------------------------------------------------------------------|----------------------------------------------------------------------------------------------------|----------------------------------------------------------------------------------------------------|--------------------------------------------------------------------------------------|------------|
|              | AD0884                                                                                                    |                                                                                                    |                                                                                                    |                                                                                                    |                                                                                      |            |
|              | OF SOUTHE<br>ASIAN NATI                                                                                                    | ASST ASSIST<br>ONS ASEAN Solutions for Investments, Se                                                                                                    | rvices and Trade                                                                                                    |                                                                                                    |                                                                                      | _          |
|              | WELCOME TO ASSIS                                                                                                    | T WHAT IS ASSIST? FILE A COM                                                                                                    | FOLLOW A COMP                                                                                                    | LAINT PROC                                                                                                 | ESS FAQ COM                                                                          | ITACT      |
|              | Follow a Co                                                                                                    | mplaint                                                                                                    |                                                                                                    |                                                                                                    |                                                                                      |            |
|              | Please log in using your emai                                                                                                    | address and the tracking ID that you were given at the tim                                                                                                    | e of filing your complaint to enter the A                                                                                                    | SSIST dashboard and ch                                                                                     | neck on the progress of your procee                                                  | eding.     |
|              | Email<br>aseantradeassociation@                                                                                                    | )gmail.com                                                                                                    | Tracking ID                                                                                                    |                                                                                                    |                                                                                      |            |
|              |                                                                                                    |                                                                                                    |                                                                                                    |                                                                                                    |                                                                                      | _          |
|              |                                                                                                    |                                                                                                    | LOGIN                                                                                                    |                                                                                                    |                                                                                      |            |
|              |                                                                                                    |                                                                                                    |                                                                                                    |                                                                                                    |                                                                                      |            |
|              |                                                                                                    | Central Administrator of ASSIST / <u>ASEAN</u><br>ASSIST - *                                                                                                    | Secretariat - 70A JI. Sisingamangaraja<br>Supported by <u>ARISE</u> - [ <u>Disclaimer]</u>                                                                                                    | a - Jakarta 12110 - Indon                                                                                  |                                                                                      |            |
|              |                                                                                                    |                                                                                                    |                                                                                                    |                                                                                                    |                                                                                      |            |
|              | Segera setelah masuk, A                                                                                                    | nda akan melihat dasbor ASSIS1 di                                                                                                    | mana Anda dapat mem                                                                                                    | antau perkemba                                                                                             | ingan pengaduan And                                                                  | la.        |
|              |                                                                                                    |                                                                                                    |                                                                                                    |                                                                                                    |                                                                                      |            |
|              |                                                                                                    |                                                                                                    |                                                                                                    |                                                                                                    |                                                                                      |            |
|              |                                                                                                    |                                                                                                    |                                                                                                    |                                                                                                    |                                                                                      |            |
| (c           | ) Tampilan Dasbor ASSIS                                                                                                    | T Anda setelah Anda berhasil login:                                                                                                    |                                                                                                    |                                                                                                    |                                                                                      |            |
| (c           | ) Tampilan Dasbor ASSIS                                                                                                    | T Anda setelah Anda berhasil login:                                                                                                    |                                                                                                    |                                                                                                    |                                                                                      |            |
| (c           | ) Tampilan Dasbor ASSIS                                                                                                    | T Anda setelah Anda berhasil login:                                                                                                    |                                                                                                    |                                                                                                    |                                                                                      |            |
| (c           | .) Tampilan Dasbor ASSIS                                                                                                    | T Anda setelah Anda berhasil login:                                                                                                    |                                                                                                    |                                                                                                    |                                                                                      |            |
| (c           | ) Tampilan Dasbor ASSIS                                                                                                    | T Anda setelah Anda berhasil login:                                                                                                    |                                                                                                    |                                                                                                    |                                                                                      |            |
| (c           | ) Tampilan Dasbor ASSIS                                                                                                    | T Anda setelah Anda berhasil login:                                                                                                    |                                                                                                    |                                                                                                    |                                                                                      |            |
| (c           | <ul> <li>Tampilan Dasbor ASSIS</li> <li>ASSOCIA</li> <li>OF SOUTH</li> </ul>                                                                                                    | T Anda setelah Anda berhasil login:                                                                                                    |                                                                                                    |                                                                                                    |                                                                                      |            |
| (c           | ASSOCIA<br>OF SOUTH<br>ASIAN NAT                                                                                                    | T Anda setelah Anda berhasil login:<br>TION<br>ASSI<br>ASEAN Solutions for Investments, S                                                                                                    | ervices and Trade                                                                                                    |                                                                                                    |                                                                                      |            |
| (c           | ASSOCIA<br>OF SOUTH<br>ASIAN NAT<br>WELCOME TO ASSI                                                                                                    | TION ASSIST<br>EAST ASEAN Solutions for Investments, S<br>SI WHAT IS ASSIST? MY COMP                                                                                                    | ervices and Trade<br>LAINT LOGOUT I                                                                                                    | PROCESS FA                                                                                                 | Q CONTACT                                                                            | DISCLAIMER |
| (c           | ASSOCIA<br>OF SOUTH<br>ASIAN NAT<br>WELCOME TO ASSO                                                                                                    | TION<br>EAST<br>ASSIST<br>SI WHAT IS ASSIST? MY COMP                                                                                                    | ervices and Trade<br>LAINT LOGOUT I                                                                                                    | PROCESS FA                                                                                                 | Q CONTACT                                                                            | DISCLAIMER |
| (c           | ASSOCIA<br>OF SOUTH<br>ASIAN NAT<br>WELCOME TO ASSI                                                                                                    | TION ASSIST<br>ASST ASSIST<br>ASST ASSAN Solutions for Investments, S<br>WHAT IS ASSIST? MY COMP<br>#17420181031 / AMS-                                                                                                    | ervices and Trade<br>LAINT LOGOUT I                                                                                                    | PROCESS FA                                                                                                 | Q CONTACT                                                                            | DISCLAIMER |
| (c           | ASSOCIA<br>OF SOUTH<br>ASIAN NAT<br>WELCOME TO ASS<br>Tracking ID<br>History                                                                                                    | TION ASSIST<br>EAST ASSIST<br>IONS ASSIST<br>ASEAN Solutions for Investments, S<br>WHAT IS ASSIST? MY COMP<br>#17420181031 / AMS-                                                                                                    | ervices and Trade<br>LAINT LOGOUT I                                                                                                    | PROCESS FA                                                                                                 | Q CONTACT                                                                            | DISCLAIMER |
| (c           | e) Tampilan Dasbor ASSIS<br>ASSOCIA<br>OF SOUTH<br>ASIAN NAT<br>WELCOME TO ASSI<br>Tracking ID<br>History<br>Date AA<br>31/10/2018 11.57.14                                                                                                    | TI Anda setelah Anda berhasil login:<br>TION ASSIST<br>ASSIST<br>ASEAN Solutions for Investments, S<br>SI WHAT IS ASSIST? MY COMP<br>#17420181031 / AMS-<br>tion Action By ()<br>MY COMP                                                                                                    | ervices and Trade<br>LAINT LOGOUT<br>Y<br>comments<br>imail Confirmed                                                                                                    | PROCESS FA                                                                                                 | Q CONTACT                                                                            | DISCLAIMER |
| (c           | ASSOCIA<br>OF SOUTH<br>ASIAN NAT<br>WELCOME TO ASSI<br>Tracking ID<br>History<br>Date Act<br>31/10/2018 11:57:14<br>31/10/2018 11:57:14<br>31/10/2018 11:55:14                                                                                                    | T Anda setelah Anda berhasil login:<br>ASSI<br>ASSIST<br>ASSAN Solutions for Investments, S<br>SI WHAT IS ASSIST? MY COMP<br>#17420181031 / AMS-<br>ton Action By C<br>MY COMP                                                                                                    | ervices and Trade<br>LAINT LOGOUT I<br>Y                                                                                                    | PROCESS FA                                                                                                 | Q CONTACT                                                                            | DISCLAIMER |
| (c           | e) Tampilan Dasbor ASSIS<br>ASSOCIA<br>OF SOUTH<br>ASIAN NAT<br>WELCOME TO ASSI<br>UNCOME TO ASSI<br>Tracking ID<br>History                                                                                                    | TION<br>EAST<br>ASSIST<br>ASSAN Solutions for Investments, S<br>SI WHAT IS ASSIST? MY COMP<br>#17420181031 / AMS-<br>#17420181031 / AMS-<br>ton Action By C<br>MY COMP                                                                                                    | ervices and Trade<br>LAINT LOGOUT I<br>Comments<br>imail Confirmed                                                                                                    | PROCESS FA                                                                                                 | Q CONTACT                                                                            | DISCLAIMER |
| (c           | ASSOCIA<br>OF SOUTH<br>ASIAN NAT<br>WELCOME TO ASSI<br>Tracking ID<br>History<br>Date<br>31/10/2018 11:57.14<br>31/10/2018 11:55.41                                                                                                    | TION ASSIST<br>ASSI ASSIST<br>ASSAN Solutions for Investments, S<br>WHAT IS ASSIST? MY COMP<br>#17420181031 / AMS-<br>tion Action By ASEAN-based Enterprise<br>ASEAN-based Enterprise<br>ASEAN-based Enterprise                                                                                                    | ervices and Trade<br>LAINT LOGOUT I<br>Comments<br>imail Confirmed                                                                                                    | PROCESS FA                                                                                                 | Q CONTACT<br>WITHDRAW COMPL                                                          | DISCLAIMER |
| (c           | association<br>of south<br>asian nat<br>welcome to asso<br>Tracking ID<br><u>History</u><br>Date As<br>31/10/2018 11:57:14<br>31/10/2018 11:57:14<br>31/10/2018 11:55:41                                                                                                    | T Anda setelah Anda berhasil login:<br>ASSI<br>ASSIST<br>ASSIST<br>ASSAN Solutions for Investments, S<br>ST WHAT IS ASSIST? MY COMP<br>#17420181031 / AIMS-<br>ton Action By C<br>ASEAN-based Enterprise E<br>New ASEAN-based Enterprise<br>PRISE<br>ASEAN Tobacco Trade Association                                                                                                    | ervices and Trade<br>LAINT LOGOUT I<br>Comments<br>imall Confirmed                                                                                                    | PROCESS FA                                                                                                 | Q CONTACT                                                                            | DISCLAIMER |
| (c           | b) Tampilan Dasbor ASSIS<br>ASSOCIA<br>OF SOUTH<br>ASIAN NAT<br>WELCOME TO ASS<br>Tracking ID<br>History<br>Date<br>ASIAN NAT<br>WELCOME TO ASS<br>Tracking ID<br>History<br>Date<br>ASEAN ENTER<br>ASEAN ENTER<br>ASEAN ENTER<br>ASEAN Enterprise Name<br>Company Size<br>Phone                                                                                                    | T Anda setelah Anda berhasil login:<br>ASSI<br>ASSIST<br>ASSIST<br>ASSAN Solutions for Investments, S<br>SI WHAT IS ASSIST? MY COMP<br>#17420181031 / AMS-<br>100 Action By C<br>MY COMP<br>#17420181031 / AMS-<br>SI ASEAN-based Enterprise E<br>ASEAN-based Enterprise<br>PRISE<br>ASEAN Tobacco Trade Association                                                                                                    | ervices and Trade<br>LAINT LOGOUT I<br>Comments<br>imail Confirmed                                                                                                    | PROCESS FA                                                                                                 | Q CONTACT                                                                            | DISCLAIMER |
| (c           | association<br>) Tampilan Dasbor ASSIS<br>ASSOCIA<br>ASIAN NAT<br>WELCOME TO ASSI<br>Tracking ID<br>History<br>Date AA<br>31/10/2018 11:57:14<br>31/10/2018 11:57:14<br>31/10/2018 11:55:41<br>ASEAN ENTER<br>ASEAN ENTER<br>ASEAN ASEAN ASEAN ASEAN ASEAN ASEAN ASEAN ASEAN ASE                                                                                                    | T Anda setelah Anda berhasil login:<br>ASSI ASSIST<br>ASEAN Solutions for Investments, S<br>SI WHAT IS ASSIST? MY COMP<br>#17420181031 / AMS-<br>tion Action By C<br>ASEAN-based Enterprise<br>PRISE<br>ASEAN Tobacco Trade Association<br>+12 905903901<br>www.aseantobacco.com                                                                                                    | ervices and Trade<br>LAINT LOGOUT<br>Comments<br>imail Confirmed<br>Address<br>City<br>ZIP Code                                                                                                    | PROCESS FA<br>Barbecue Road No<br>City A<br>90210                                                          | Q CONTACT<br>WITHDRAW COMPL                                                          | DISCLAIMER |
| (c           | e) Tampilan Dasbor ASSIS<br>ASSOCIA<br>ASSOCIA<br>ASSO                                                                                                    | T Anda setelah Anda berhasil login:<br>ASSI<br>ASSIST<br>ASSAN Solutions for Investments, S<br>SI WHAT IS ASSIST? MY COMP<br>#17420181031 / AMS-<br>tion Action By C<br>#17420181031 / AMS-<br>SI ACTION ACTION OF COMP<br>#17420181031 / AMS-<br>SEAN-based Enterprise E<br>ASEAN-based Enterprise E<br>PRISE<br>ASEAN Tobacco Trade Association<br>+12 905903901<br>www.assentobacco.com                                                                                                    | ervices and Trade<br>LAINT LOGOUT I<br>Comments<br>imail Confirmed<br>Address<br>City<br>ZIP Code<br>Country                                                                                              | PROCESS FA<br>Barbecue Road No<br>City A<br>90210<br>AMS-X                                                 | Q CONTACT<br>WITHDRAW COMPL                                                          | DISCLAIMER |
| (c           | association<br>Association<br>Assoc                                                                                                    | T Anda setelah Anda berhasil login:<br>ASSI<br>ASSIST<br>ASSIST<br>ASSAN Solutions for Investments, S<br>WHAT IS ASSIST?<br>WHAT IS ASSIST?<br>WWY COMP<br>ASEAN-based Enterprise<br>REFERENCE<br>ASEAN Tobacco Trade Association<br>+12 905903901<br>WWW assemblacco com                                                                                                    | ervices and Trade<br>LAINT LOGOUT I<br>Comments<br>imail Confirmed<br>Address<br>City<br>ZIP Code<br>Country                                                                                              | PROCESS FA                                                                                                 | Q CONTACT<br>WITHDRAW COMPL                                                          | DISCLAIMER |
| (c           | b) Tampilan Dasbor ASSIS                                                                                                    | T Anda setelah Anda berhasil login:<br>ASSI ASSIST<br>ASEAN Solutions for Investments, S<br>SI WHAT IS ASSIST? MY COMP<br>#17420181031 / AMS-<br>tion Action By C<br>#17420181031 / AMS-<br>TARE ASEAN-based Enterprise E<br>ASEAN-based Enterprise E<br>PRISE<br>PRISE<br>ASEAN Tobacco Trade Association<br>+12 905903901<br>www.assantobacco.com                                                                                                    | ervices and Trade<br>LAINT LOGOUT<br>Comments<br>imail Confirmed<br>Address<br>City<br>ZIP Code<br>Country<br>Cita                                                                                        | PROCESS FA<br>Barbecue Road No<br>City A<br>90210<br>AMS-X<br>Barbecue Road No                             | Q CONTACT<br>WITHDRAW COMPL                                                          | DISCLAIMER |
| (c           | association<br>) Tampilan Dasbor ASSIS<br>ASSOCIA<br>ASSAULAT<br>ASSAULAT<br>WELCOME TO ASSI                                                                                                    | T Anda setelah Anda berhasil login:<br>ASSI ASSIST<br>ASEAN Solutions for Investments, S<br>SI WHAT IS ASSIST? MY COMP<br>#17420181031 / AMS-<br>tion Action By C<br>#17420181031 / AMS-<br>Compared ASEAN-based Enterprise<br>PRISE<br>PRISE<br>ASEAN Tobacco Trade Association<br>+12 905903901<br>www.aseantobacco.com<br>Stephen<br>Bogus<br>+12 905903901                                                                                                    | ervices and Trade<br>LAINT LOGOUT<br>Comments<br>imail Confirmed<br>Address<br>City<br>ZIP Code<br>Country<br>ZIP Code                                                                                    | PROCESS FA<br>Barbecue Road No<br>City A<br>90210<br>AMS-X<br>Barbecue Road No<br>City A<br>90210          | Q CONTACT<br>WITHDRAW COMPL<br>7. 78 City A Country X<br>7. 78 City A Country X      | DISCLAIMER |
| (c           | association<br>) Tampilan Dasbor ASSIS<br>ASSOCIA<br>OF SOUTH<br>ASIAN NAT<br>WELCOME TO ASSI<br>VELCOME TO ASSI<br>Interprise Name<br>Company Size<br>Phone<br>Website<br>CONTACT PER<br>First Name<br>Last Name<br>Last Name<br>Ponte<br>Position                                                                                                    | T Anda setelah Anda berhasil login:<br>ASSI<br>ASSIST<br>ASSIST<br>ASSAN Solutions for Investments, S<br>WHAT IS ASSIST?<br>WHAT IS ASSIST?<br>WHAT IS ASSIST?<br>WHAT IS ASSIST?<br>WHAT IS ASSIST?<br>WHAT IS ASSIST?<br>WHAT IS ASSIST?<br>MY COMP<br>#17420181031 / AMS-<br>Come Comment<br>ASEAN-based Enterprise<br>PRISE<br>ASEAN Tobacco Trade Association<br>+12 905903901<br>www.aseantobacco.com<br>Son<br>Suphen<br>Bogus<br>+12 905903901<br>Chaiman                                                                                                    | ervices and Trade<br>LAINT LOGOUT<br>Comments<br>imail Confirmed<br>Address<br>City<br>ZIP Code<br>Country<br>ZIP Code<br>Country<br>ZIP Code<br>Country                                                  | PROCESS FA                                                                                                 | Q CONTACT<br>WITHDRAW COMPL<br>2. 78 City A Country X<br>2. 78 City A Country X      | DISCLAIMER |
| (c           | associa<br>of south<br>Asian NAT<br>WELCOME TO ASS<br>Tracking ID<br>History<br>Date<br>ASIAN NAT<br>WELCOME TO ASS<br>Tracking ID<br>History<br>Date<br>ASIAN NAT<br>WELCOME TO ASS<br>COME TO ASS<br>ASSOCIA<br>ASSACT<br>ASSACT<br>A | T Anda setelah Anda berhasil login:<br>ASSI<br>ASSIST<br>ASSIST<br>ASSAN Solutions for Investments, S<br>WHAT IS ASSIST?<br>WHAT IS ASSIST?<br>WHAT IS ASSIST.<br>WHAT IS ASSIST.<br>WHAT IS ASSIS | ervices and Trade<br>LOGOUT<br>LOGOUT<br>Comments<br>imail Confirmed<br>Confirmed<br>City<br>ZIP Code<br>Country<br>Country<br>ZIP Code<br>Country                                                        | PROCESS FA                                                                                                 | Q CONTACT<br>WITHDRAW COMPL<br>7. 78 City A Country X<br>7. 78 City A Country X      | DISCLAIMER |
| (c           | abor ASSIS<br>ASSOCIA<br>OF SOUTH<br>ASIAN NAT<br>WELCOME TO ASSI<br>FICACKING ID<br>History<br>Date<br>ASIAN INAT<br>WELCOME TO ASSI<br>Tracking ID<br>History<br>Date<br>ASSAN<br>STITUZINA 11:57:14<br>31/10/2018 11:57:14<br>31/10/2018 11:57:14<br>31/10                                                                                                    | T Anda setelah Anda berhasil login:<br>ASSI<br>ASSIST<br>ASSIST<br>ASSAN Solutions for Investments, S<br>WHAT IS ASSIST?<br>WHAT IS ASSIST?<br>WHAT IS ASSIST.<br>WHAT IS ASSIST?<br>WHAT IS ASSIST?<br>WHAT IS ASSIST?<br>WHAT IS ASSIST?<br>WHAT IS ASSIST?<br>WHAT IS ASSIST.<br>WHAT IS ASSIST.<br>WHAT IS ASSIS | ervices and Trade<br>LAINT LOGOUT<br>Comments<br>imail Confirmed<br>Address<br>City<br>ZIP Code<br>Country<br>Address<br>City<br>ZIP Code<br>City<br>ZIP Code<br>City<br>ZIP Code<br>Country              | PROCESS FA<br>Barbecue Road No<br>City A<br>90210<br>AMS-X<br>Barbecue Road No<br>City A<br>90210<br>AMS-X | Q CONTACT<br>WITHDRAW COMPL                                                          | DISCLAIMER |
| (c           | association<br>association<br>assoc                                                                                                    | T Anda setelah Anda berhasil login:<br>ASSI ASSIST<br>ASEAN Solutions for Investments, S<br>SI WHAT IS ASSIST? MY COMP<br>#17420181031 / AMS-<br>45EAN-based Enterprise E<br>ASEAN-based Enterprise E<br>PRISE<br>ASEAN Tobacco Trade Association<br>+12 905903901<br>www.assantobacco.com<br>SON<br>Stephen<br>Bogus<br>+12 905903901<br>chaiman<br>assentradeassociation@gmail.com (Confirmed)<br>ESCRIPTION<br>on AMS-X                                                                                                    | ervices and Trade<br>LAINT LOGOUT<br>Comments<br>imail Confirmed<br>Address<br>City<br>ZIP Code<br>Country<br>Address<br>City<br>ZIP Code<br>Country<br>Business Sector                                   | PROCESS FA<br>Barbecue Road No<br>City A<br>90210<br>AMS-X<br>Barbecue Road No<br>City A<br>90210<br>AMS-X | Q CONTACT                                                                            | DISCLAIMER |
| (c           | e) Tampilan Dasbor ASSIS                                                                                                    | T Anda setelah Anda berhasil login:<br>ASSI ASSIST<br>ASEAN Solutions for Investments, S<br>SI WHAT IS ASSIST? MY COMP<br>#17420181031 / AMS-<br>tion Action By C<br>#17420181031 / AMS-<br>ASEAN-based Enterprise E<br>ASEAN Tobacco Trade Association<br>+12 905903901<br>www.aseantobacco.com<br>SICN<br>Stephen<br>Bogus<br>+12 905903901<br>chaiman<br>aseantradeassociation@gmail.com (Confirmed)<br>ESCRIPTION<br>on AMS-X.<br>13131                                                                                                    | ervices and Trade<br>LAINT LOGOUT<br>Comments<br>imail Confirmed<br>Address<br>City<br>ZIP Code<br>Country<br>Address<br>City<br>ZIP Code<br>Country<br>Business Sector<br>Type of Problem<br>Encountered | PROCESS FA<br>Barbecue Road No<br>City A<br>90210<br>AMS-X<br>Barbecue Road No<br>City A<br>90210<br>AMS-X | Q CONTACT WITHDRAW COMPL To City A Country X T8 City A Country X T8 City A Country X | DISCLAIMER |

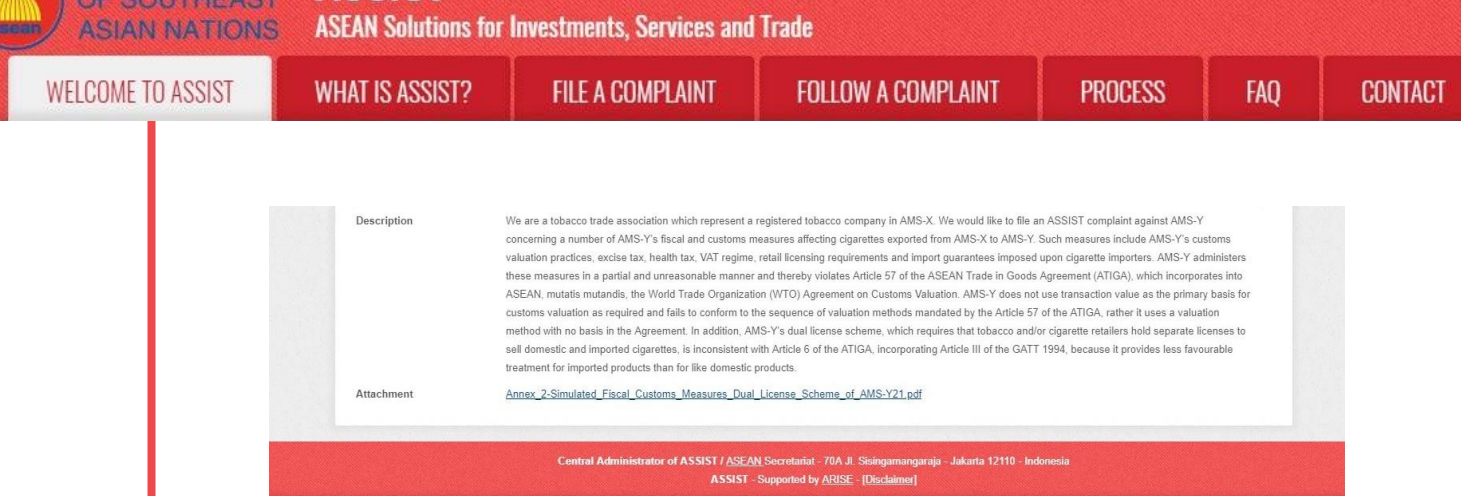

Seperti dapat Anda lihat di dasbor, tindakan yang diambil untuk pengaduan Anda ditunjukkan dengan jelas di dasbor Anda dan daftar ini akan diperbarui secara berkala setelah tiap tindakan diambil. Formulir pengaduan Anda yang telah Anda kirimkan, juga dapat diakses di dasbor Anda.

# ANDA (MENERIMA, MENYATAKAN KURANG LENGKAP, ATAU MENOLAK)

Setelah CA selesai memeriksa pengaduan Anda dan memutuskan apakah akan menerima/menyatakan tidak lengkap/menolak, email akan dikirimkan kepada Anda biasanya dalam 10 hari kerja sejak Anda mengajukan pengaduan.

Jika untuk sementara waktu CA tidak mengambil tindakan apapun, maka CA akan menerima pengingat otomatis di bawah ini melalui email dari sistem daring (online) ASSIST dalam waktu 7 hari kalender setelah pengaduan diajukan. Sebagaimana ditunjukkan di untuk menerima, menyatakan tidak lengkap dan meminta revisi, atau menolak pengaduan dalam 10 hari kerja.

Email pengingat (Reminder) 1 untuk Pengelola Sistem (CA):

8

| M Gmail                                                                                                    | Central Administrator ASEC <caatasec@gmai< th=""></caatasec@gmai<> |
|----------------------------------------------------------------------------------------------------|--------------------------------------------------------------------|
| [ASSIST] Complaint #15020181026 reminder for CA                                                                              |                                                                    |
| No Reply ASSIST <assist@asean.org><br/>Reply-To: "assist@asean.org" <assist@asean.org></assist@asean.org></assist@asean.org> | Sat, Oct 27, 2018 at 5                                             |
| ASSOCIATION<br>OF SOUTHEAST<br>AGIAN NATIONS                                                                                 | ASSIST<br>ASEAN Solutions for Investments, Services and Trade      |
| Action is required by the CA for the complaint: 15020181026                                                                  |                                                                    |
|                                                                                                    | Thanking you, ASSIST is at your service.                           |
|                                                                                                    | assist asean org. Disclaimer                                       |

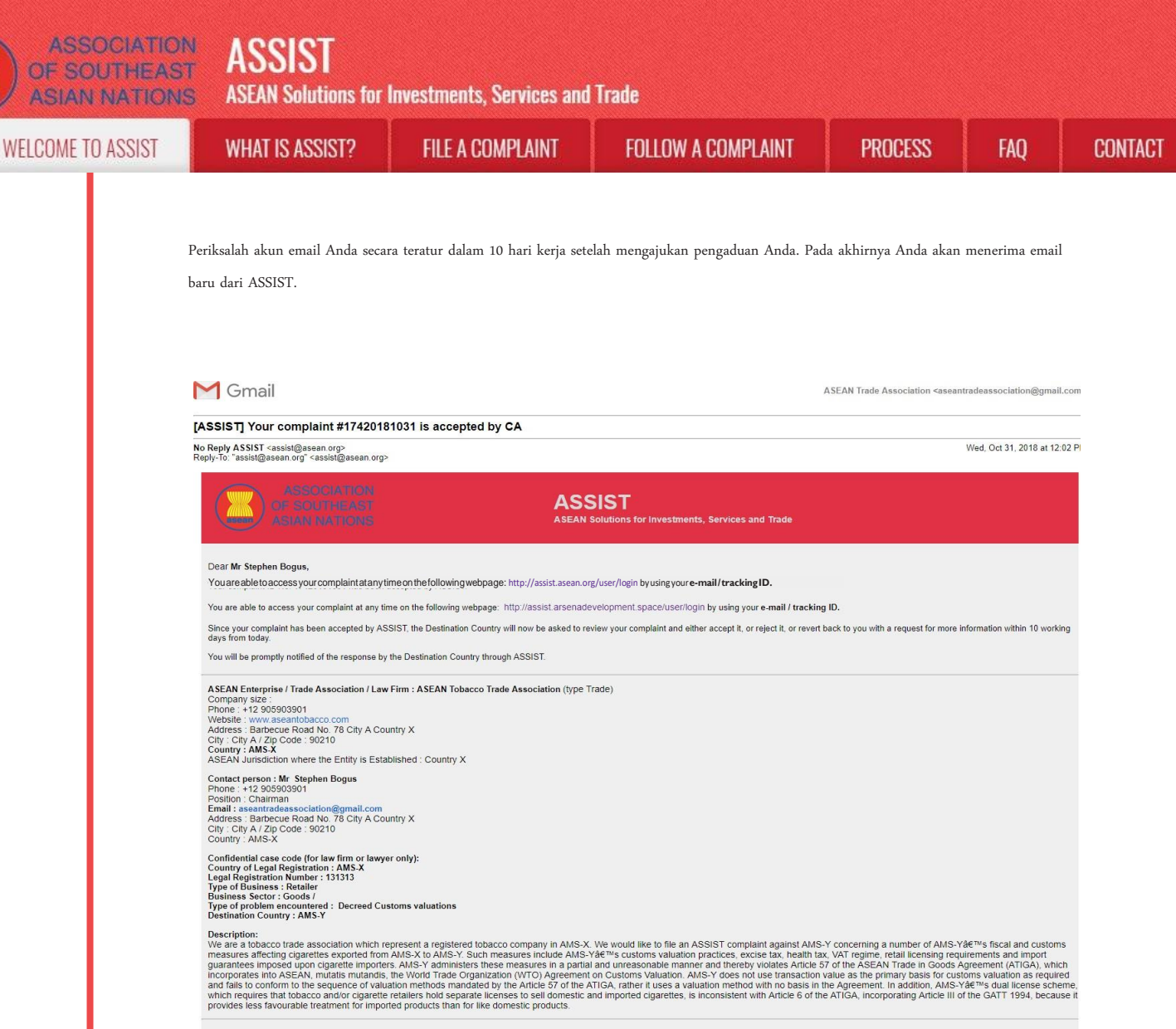

Thanking you, ASSIST is at your service.

Dalam hal ini, email di atas menunjukkan bahwa pengaduan Anda telah **diterima** oleh CA. Email tersebut juga memberitahu Anda bahwa pengaduan Anda sekarang akan dikirim ke Titik Kontak Tujuan (*DCP*), yang adalah badan pemerintah (Titik Kontak Utama (*Focal Point*) ASSIST di AMS-Y di mana Anda menghadapi masalah perdagangan dan di mana pengaduan Anda diarahkan dan dicarikan penyelesaiannya. DCP di AMS-Y akan diberikan 10 hari kerja untuk memeriksa pengaduan Anda dan menerima, menolak atau kembali kepada Anda dengan permintaan informasi lebih lanjut. Ini dimaksudkan untuk memberi waktu kepada DCP untuk memeriksa rincian pengaduan, dan berkonsultasi seperlunya dengan otoritas nasional terkait.

Titik Kontak Asal (*HCP*), yang merupakan badan pemerintah (Titik Kontak Utama *ASSIST (Focal Point)*) di AMS-X (negara asal Anda) juga telah diberitahu akan pengajuan pengaduan Anda.

Jika Anda tidak menerima email dari ASSIST dalam jangka waktu yang disyaratkan (10 hari kerja sejak pengaduan diajukan), maka ini berarti bahwa CA terlambat melakukan tindakan. CA akan menerima pengingat otomatis lain melalui email (14 hari kalender setelah pengaduan diajukan) bahwa CA harus melakukan suatu tindakan atas pengaduan tersebut. CA akan menerima email di bawah ini:

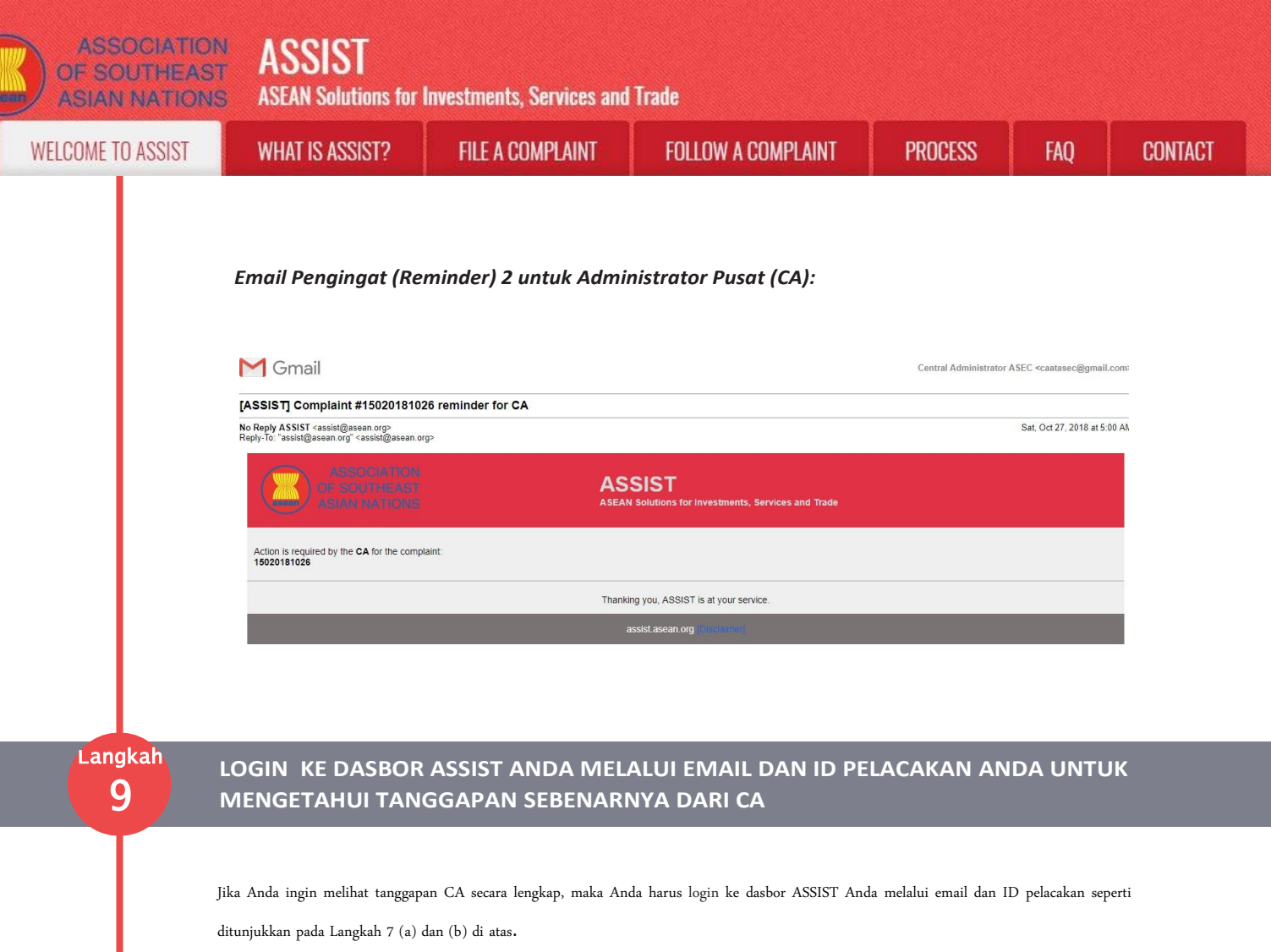

Tampilan lengkap dasbor Anda dapat dilihat di bawah. Seperti yang Anda lihat, tindakan lain telah ditambahkan ke 'Riwayat' Anda menunjukkan

bahwa CA telah "Menerima" pengaduan Anda..

| ASIAN NA I                                                                                                    | FIONS ASEA                                                                                    | N Solutions for li         | nvestment                                       | s, off vices al                                                                                                    |                                                                       |                                                                     |                                      |                                                  |                             |
|----------------------------------------------------------------------------------------------------|-----------------------------------------------------------------------------------------------|----------------------------|-------------------------------------------------|----------------------------------------------------------------------------------------------------|-----------------------------------------------------------------------|---------------------------------------------------------------------|--------------------------------------|--------------------------------------------------|-----------------------------|
| WELCOME TO ASS                                                                                                    | sist wha                                                                                      | IS ASSIST?                 | MY CO                                           | MPLAINT                                                                                                    | Logout                                                                | PROCESS                                                             | FAQ                                  | CONTACT                                          | DISCLAIMER                  |
|                                                                                                    |                                                                                               |                            |                                                 |                                                                                                    |                                                                       |                                                                     |                                      |                                                  |                             |
| Tracking ID                                                                                                    | #17420                                                                                        | 181031                     | / AMS                                           | S-Y                                                                                                    |                                                                       |                                                                     |                                      |                                                  |                             |
|                                                                                                    |                                                                                               |                            |                                                 |                                                                                                    |                                                                       |                                                                     |                                      |                                                  | _                           |
| History                                                                                                    |                                                                                               |                            |                                                 |                                                                                                    |                                                                       |                                                                     |                                      |                                                  |                             |
| Date A                                                                                                    | Action                                                                                        | Action By                  | laterature of                                   | Comments                                                                                                    | han Dama                                                              |                                                                     |                                      |                                                  |                             |
| 51/10/2010 12:02:33                                                                                                    | Accepted                                                                                      | ASSIST                     | IISTRATOL OL                                    | Dear Mr Step                                                                                                    | nen bogus,                                                            |                                                                     |                                      |                                                  |                             |
|                                                                                                    |                                                                                               |                            |                                                 | Thank you fo<br>your complai                                                                                           | r lodging your comp<br>nt and finds that it is                        | olaint under ASSIST. T<br>s complete. You have :                    | he Central Admi<br>submitted your tr | nistrator has revieweo<br>ade association's regi | d and verified<br>istration |
|                                                                                                    |                                                                                               |                            |                                                 | document wh                                                                                                    | ich proves that you                                                   | are an entity registere                                             | ed(a)                                | -                                                |                             |
| 31/10/2018 11:57:14                                                                                                    | Email Confirmed                                                                               |                            |                                                 |                                                                                                    |                                                                       |                                                                     |                                      |                                                  |                             |
| 31/10/2018 11:55:41                                                                                                    | New                                                                                           | ASEAN-based                | I Enterprise<br>I Enterprise                    | Email Confirr                                                                                                    | ned                                                                   |                                                                     |                                      | WITHDRAW C                                       | COMPLAINT                   |
| 31/10/2018 11:55:41                                                                                                    | New                                                                                           | ASEAN-based                | I Enterprise                                    | Email Confirr                                                                                                    | ned                                                                   |                                                                     |                                      | WITHDRAW C                                       | OMPLAINT                    |
| 31/10/2018 11:55:41                                                                                                    | New                                                                                           | ASEAN-based<br>ASEAN-based | I Enterprise<br>I Enterprise<br>I de Associatio | Email Confirr                                                                                                    | ned                                                                   |                                                                     |                                      | WITHDRAW C                                       | COMPLAINT                   |
| 31/10/2018 11:55:41                                                                                                    | New                                                                                           | ASEAN-based                | I Enterprise<br>I Enterprise                    | Email Confirr<br>n                                                                                                    | Address                                                               | Barbecue                                                            | Road No. 78 Ci                       | WITHDRAW C                                       | COMPLAINT                   |
| ASEAN ENTER<br>ASEAN ENTER<br>ISEAN Enterprise Name<br>Company Size<br>Phone                                                                     | New<br>RPRISE<br>+12 905903901                                                                | ASEAN-based<br>ASEAN-based | I Enterprise<br>I Enterprise                    | Email Confirr                                                                                                    | Address<br>City                                                       | Barbecue<br>City A                                                  | Road No. 78 Ci                       | WITHDRAW C                                       | COMPLAINT                   |
| ASEAN ENTER<br>ASEAN ENTER<br>ISEAN Enterprise Name<br>Company Size<br>Phone<br>Vebsite                                                          | New<br>RPRISE<br>+12 905903901<br>www.aseantobac                                              | ASEAN-based<br>ASEAN-based | I Enterprise                                    | Email Confirr                                                                                                    | Address<br>City<br>UP Code                                            | Barbecue<br>City A<br>90210                                         | Road No. 78 Ci                       | WITHDRAW C                                       | COMPLAINT                   |
| ASEAN ENTER<br>ASEAN ENTER<br>ISEAN Enterprise Name<br>Company Size<br>Phone<br>Vebsite                                                          | New<br>RPRISE<br>+12 905903901<br>www.aseantobac                                              | ASEAN-based<br>ASEAN-based | I Enterprise<br>I Enterprise                    | n                                                                                                    | Address<br>City<br>LIP Code<br>Country                                | Barbecue<br>City A<br>90210<br>AMS-X                                | Road No. 78 Ci                       | WITHDRAW C                                       | COMPLAINT                   |
| ASEAN ENTER<br>ASEAN ENTER<br>ISEAN Enterprise Name<br>Company Size<br>Phone<br>Vebsite                                                          | Now<br>RPRISE<br>+12 905903901<br>www.aseantobac<br>RSON                                      | ASEAN-based<br>ASEAN-based | I Enterprise                                    | Email Confir<br>n                                                                                                    | Address<br>Sity<br>JIP Code<br>Country                                | Barbecu<br>City A<br>90210<br>AMS-X                                 | Road No. 78 Ci                       | WITHDRAW C                                       | COMPLAINT                   |
| ASEAN ENTER<br>ASEAN ENTER<br>INTERPRISE NAME<br>Company Size<br>Phone<br>Vebsite<br>CONTACT PER                                                 | New<br>RPRISE<br>+12 905903901<br>www.aseantobac<br>RSON<br>Stephen                           | ASEAN-based<br>ASEAN-based | I Enterprise                                    | Email Confir<br>n<br>4<br>2<br>3<br>4<br>4<br>4<br>4<br>4<br>4<br>4<br>4<br>4<br>4<br>4<br>4<br>4<br>4<br>4<br>4<br>4  | Address<br>City<br>JP Code<br>Country                                 | Barbecue<br>City A<br>90210<br>AMS-X<br>Barbecue                    | Road No. 78 Ci                       | WITHDRAW C<br>ty A Country X                     | COMPLAINT                   |
| ASEAN ENTER<br>ASEAN ENTER<br>ISEAN Enterprise Name<br>Company Size<br>Phone<br>Vebsite<br>CONTACT PER<br>irst Name<br>ast Name                  | New<br>RPRISE<br>+12 905903901<br>www.aseantobac<br>RSON<br>Stephen<br>Bogus                  | ASEAN-based<br>ASEAN-based | I Enterprise                                    | Email Confir<br>In<br>In<br>In<br>I<br>I<br>I<br>I<br>I<br>I<br>I<br>I<br>I<br>I<br>I<br>I<br>I<br>I<br>I              | Address<br>City<br>IP Code<br>Country<br>Address                      | Barbecue<br>City A<br>90210<br>AMS-X<br>Barbecue<br>City A          | Road No. 78 Ci                       | WITHDRAW C<br>ty A Country X<br>ty A Country X   | COMPLAINT                   |
| 31/10/2018 11:55:41<br>ASEAN ENTER<br>ISEAN Enterprise Name<br>Company Size<br>Phone<br>Vebsite<br>CONTACT PER<br>Irst Name<br>ast Name<br>'hone | New<br>RPRISE<br>+12 905903901<br>www.aseantobac<br>RSON<br>Stephen<br>Bogus<br>+12 905903901 | ASEAN-based<br>ASEAN-based | I Enterprise                                    | Email Confire<br>n<br>4<br>6<br>7<br>7<br>7<br>7<br>7<br>7<br>7<br>7<br>7<br>7<br>7<br>7<br>7<br>7<br>7<br>7<br>7<br>7 | Address<br>City<br>Country<br>Address<br>City<br>City<br>City<br>Code | Barbecue<br>City A<br>90210<br>AMS-X<br>Barbecue<br>City A<br>90210 | Road No. 78 Ci                       | ty A Country X                                   | COMPLAINT                   |

**ASEAN Solutions for Investments, Services and Trade** 

| A/EI | 001/   | IF TO | ACCIOT |
|------|--------|-------|--------|
| VVEL | 1.110/ |       | ANNIN  |
| TILL | .001   | LIU   | 100101 |

WHAT IS ASSIST?

FILE A COMPLAINT

FOLLOW A COMPLAINT

FAO

|                            | AMS-X                                                                                                    | Business Sector                                                                                                    | Goods                                                                                                    |
|----------------------------|----------------------------------------------------------------------------------------------------|----------------------------------------------------------------------------------------------------|----------------------------------------------------------------------------------------------------|
| Registration Number        | 131313                                                                                                    | Type of Problem<br>Encountered                                                                                                    | Goods / Decreed Customs valuations                                                                                                    |
| Company Registration Proof | Annex_1-<br>Simulated_Entity_Registration_of_ASEAN                                                                                                    | Destination Country<br><u>Tobacco_Trade_Association18.pdf</u>                                                                                                    | AMS-Y                                                                                                    |
| Type of Business           | Retailer                                                                                                    |                                                                                                    |                                                                                                    |
| Description                | We are a tobacco trade association which<br>concerning a number of AMS-Y's fiscal are<br>valuation practicals, excise tax, health tax,<br>these measures in a partial and unreason<br>ASEAN, mutatis mutandis, the World Trac<br>customs valuation as required and fails to<br>method with no basis in the Agreement. It<br>sell domestic and imported cigarettes, is i | n represent a registered tobacco company in AMS-X<br>nd customs measures affacting cigarettes exported<br>V. VAT regime, retail licensing requirements and impo-<br>table manner and thereby violates Article 57 of the <i>I</i><br>de Organization (VTO) Agreement on Customs Valia<br>conform to the sequence of valuation methods maan<br>a doltion, AMS-Y's dual license scheme, which reg<br>inconsistent with Article 6 of the ATIGA, incorporatin<br>in detarting actions of the control of the scheme scheme. | C We would like to file an ASSIST complaint against AMS-Y<br>from AMS-X to AMS-Y. Such measures include AMS-Y's customs<br>of guarantees imposed upon cigarette importers. AMS-Y administers<br>ASEAN Trade in Goods Agreement (ATIGA), which incorporates into<br>uation. AMS-Y does not use transaction value as the primary basis for<br>indiated by the Article 57 of the ATIGA, rather it uses a valuation<br>puires that tobacco and/or cigarette retailers hold separate licenses to<br>g Article III of the GATT 1994, because it provides less favourable |
|                            | treatment for imported products than for li                                                                                                    | ike domestic products.                                                                                                    |                                                                                                    |

Klik ikon kaca pembesar di kolom komentar. Tanggapan CA secara lengkap akan tampil, seperti terlihat di bawah ini:

## Dear Mr Stephen Bogus,

Thank you for lodging your complaint under ASSIST. The Central Administrator has reviewed and verified your complaint and finds that it is complete. You have submitted your trade association's registration document which proves that you are an entity registered in AMS-X and you have also provided us with a copy of the AMS-Y fiscal and customs measures that are in violation of Article 57 of ATIGA, mutatis mutanda, the WTO Agreement on Customs Valuation as well as a detailed explanation of the AMS-Y dual license scheme on domestic and imported cigarettes sale, which is inconsistent with Article 6 of the ATIGA, incorporating Article III of the GATT 1994.

Thus, the Central Administrator finds that the nature of your complaint falls within the scope of ASSIST and that you have fulfilled all the necessary requirements to file a complaint under ASSIST.

We will forward your complaint to AMS-Y (Destination Contact Point). The Destination Contact Point will review your complaint and consult with the relevant national authorities, and will revert with a response within 10 working days on whether it has accepted or rejected your complaint.

You may monitor the progress on the handling of the complaint by login to your ASSIST Dashboard by using your Email/Tracking ID.

Seperti diberitahukan di Langkah 8, setelah CA menerima pengaduan, maka pengaduan akan dikirim ke Titik Kontak Tujuan *(DCP)* di AMS-Y di mana Anda menghadapi masalah perdagangan. DCP di AMS-Y akan diberikan 10 hari kerja untuk memeriksa pengaduan Anda dan menerima atau menolaknya. Ini dimaksudkan untuk memberi waktu bagi DCP untuk memeriksa rincian pengaduan, dan berkonsultasi seperlunya dengan otoritas nasional terkait. Setelah DCP menanggapi, maka email dari ASSIST akan dikirimkan kepada Anda untuk memberitahukan kepada Anda apakah DCP di AMS-Y telah menerima atau menolak pengaduan Anda.

Periksa akun email Anda secara teratur dalam 10 hari kerja setelah menerima tanggapan dari CA bahwa pengaduan Anda diterima. Pada akhirnya Anda akan menerima email baru dari ASSIST.

| OF SOUTHEAS<br>ASIAN NATION | ASSIST<br>ASEAN Solutions for                                                                                                    | Investments, Services and                                                                                                    | l Trade                                                                                                    |                                                                                                    |                                                                                                    |          |
|-----------------------------|----------------------------------------------------------------------------------------------------|----------------------------------------------------------------------------------------------------|----------------------------------------------------------------------------------------------------|----------------------------------------------------------------------------------------------------|----------------------------------------------------------------------------------------------------|----------|
| WELCOME TO ASSIST           | WHAT IS ASSIST?                                                                                                    | FILE A COMPLAINT                                                                                                    | FOLLOW A COMPLAINT                                                                                                    | PROCESS                                                                                                    | FAQ                                                                                                    | CONTAC   |
|                             |                                                                                                    |                                                                                                    |                                                                                                    |                                                                                                    | 9                                                                                                    |          |
| Langkah                     | MENERIMA EMAIL PI                                                                                                    | EMBERITAHUAN DAR                                                                                                    | AN CATELAU MAENERIA                                                                                                    |                                                                                                    | ERIKAN                                                                                                    |          |
|                             |                                                                                                    |                                                                                                    |                                                                                                    |                                                                                                    |                                                                                                    |          |
|                             | (a) Buka akun email Anda. A<br>Dalam hal ini, pengaduan                                                                                                    | nda akan menerima email baru<br>Anda telah <b>ditolak</b> oleh DCP ( <i>A</i>                                                                                                    | dari ASSIST yang menunjukkan tangg<br>MS-Y)                                                                                                    | apan terhadap pengadu                                                                                                    | an Anda dari DC                                                                                                    | Ρ.       |
|                             | Gmail                                                                                                    | 191021 complaint                                                                                                    |                                                                                                    | ASEAN Trade Association <asean< td=""><td>tradeassociation@gmail.co</td><td>on.</td></asean<>                                                                                                    | tradeassociation@gmail.co                                                                                                    | on.      |
|                             | No Reply ASSIST <assist@asean.org><br/>Reply-To: "assist@asean.org" <assist@asean.org></assist@asean.org></assist@asean.org>                                                                                                    | To Tust complaint                                                                                                    |                                                                                                    |                                                                                                    | Wed, Oct 31, 2018 at 6:06                                                                                                    | P        |
|                             | ASSOCIATION<br>OF SOUTHEAST<br>ASIAN NATIONS                                                                                                    | ASS                                                                                                    | SIST<br>Solutions for Investments, Services and Trade                                                                                                    |                                                                                                    |                                                                                                    |          |
|                             | Dear Mr Stephen Bogus,                                                                                                    |                                                                                                    |                                                                                                    |                                                                                                    |                                                                                                    |          |
|                             | "The complainant's case is the same that AM<br>resolve a dispute that challenged exactly the<br>established a panel, which circulated its repor-<br>interpretation covered in the panel report. On<br>report, as modified by the Appellate Body rep<br>recommendations and rulings of the DSB At<br>that AMS-Y had fully implemented the DSBåt<br>the remaining WTO-inconsistencies and adde<br>DSBåte <sup>w</sup> s recommendations and rulings. AM<br>dispute was actually resolved, the complaint 1<br>complainant had referred to in its ASSIST cor<br>You can also check the status of your complaint of | S-X had brought against AMS-Y under the WTO<br>same customs valuation regime of AIAS-Y as it at<br>to the Members on 15 November 2010 On 22<br>17 June 2011. He Appellate Body report was cu-<br>ord. On 11 August 2011, AIAS-Y Informed the DS<br>of Commendations and rulings. At the DSB re<br>d halt it would take appropriate steps shortly. A<br>S-X disagreed and was of the view that AIAS-Y<br>nodged through ASSIST is on ethat AIAS-Y<br>nodged through ASSIST is on that AIAS-Y<br>nonged through ASSIST is on that AIAS-Y<br>nonged through ASSIST is on the AIAS-Y<br>nonged through ASSIST is on that AIAS-Y<br>nonged through ASSIST is on the AIAS-Y<br>nonged through ASSIST is on the AIAS-Y<br>nonged through ASSIS | dispute settlement mechanism. In fact, on 25 September<br>popiled to imported cigarettes. All is meeting on 17 Noven<br>February 2011, AMS-Y notified the DSB of its decision to<br>culated to Members and, at its meeting on 15 July 2011,<br>B that it intended to implement the recommendations and<br>oried that it had completed the final outstanding steps in<br>ineeting of 27 February 2013, AMS-X expressed concern<br>the DSB meeting on 16 June 2014, AMS-Y reported that<br>and failed to comply. Although there has not been an agre<br>ar ASSIST.*<br>ur e-mail / tracking ID. | 2006, AMS-X had requested the<br>ber 2006, the VTO Dispute Setting<br>appeal to the Appellate Body cert<br>the DSB adopted the Appellate Body<br>and the DSB adopted the Appellate<br>of the DSB adopted the Appellate<br>of the DSB and the Appellate<br>to the the Appellate<br>to the State and the Appellate<br>to the Appellate<br>to the Appellate<br>to the Appellate<br>the Appellate<br>the Appellate<br>to the Appellate<br>to the Appellate | establishment of a panel to<br>emme Body (DSB) had<br>aim issues of law and legal<br>w/report and the panel<br>WTO obligations and that<br>YTO comply with the<br>wer, AMS-X did not agree<br>yr progress toward resolvin<br>action to implement the<br>Y- on whether the WTO<br>EAN obligations that the | n<br>Ig  |
|                             | Please kindly indicate whether you are sat<br>Yes / No                                                                                                    | isfied with the answer given by the DCP and                                                                                                    | the solution provided therein. You can do so by choc                                                                                                    | osing 'Yes' or 'No' below:                                                                                                    |                                                                                                    |          |
|                             | ASEAN Enterprise / Trade Association / Law F<br>Company size:<br>Phone :- 12 905503901<br>Website: www.aseantobacco.com<br>Address : Barbecue Road No. 78 Ctty A Cour<br>Cly : Ctty / 2/ D Code: 90210<br>Country : AMS X<br>ASEAN Junisdiction where the Entity is Estab<br>Contact person : Mr Stephen Bogus<br>Phone :- 12 905503901<br>Postion : Chairman<br>Email :: asearticatesascolation@gmail.com<br>Country : AMS X<br>ASEAN Junisdiction Science (Contact Net Court<br>Country : AMS X                                                                                                    | irm : ASEAN Tobacco Trade Association (type T<br>try X<br>lished : Country X                                                                                                    | rade)                                                                                                    |                                                                                                    |                                                                                                    |          |
|                             | Confidential case code (for law firm or lawyer<br>Country of Legal Registration : AMS-X<br>Legal Registration Number : 13131<br>Type of Business : Retailer<br>Business Sector : Goods /<br>Business Sector : Goods /<br>Destination Country : AMS-Y                                                                                                    | only):<br>oms valuations                                                                                                    |                                                                                                    |                                                                                                    |                                                                                                    |          |
|                             | Description:<br>Vie are a tobacco trade association which rep<br>measures affecting cigarettes exported from,<br>guarantees imposed upon cigarette importers<br>incorporates into ASEAN, mutatis mutandis, ta<br>and fails to conform to the sequence of valual<br>which requires that tobacco and/or cigarette r<br>provides less favourable treatment for importe                                                                                                    | resent a registered tobacco company in AMS-X<br>MS-X to AMS-Y Such measures include AMS-<br>AMS-Y administers these measures in a partia<br>he World Trade Organization (WTO) Agreement<br>ion methods mandated by the Article 57 of the A<br>etailers hold separate licenses to sell domestic<br>ad products than for like domestic products.                                                                                                    | We would like to file an ASSIST complaint against AMS-<br>Y48 <sup>IIII</sup> customs valuation practices, excise tax, health tak<br>and unreasonable manner and thereby violates Article 5<br>on Customs Valuation. AMS-Y does not use transaction<br>TIGA, rather II uses a valuation method with no basis in t<br>ind imported cigarettes, is inconsistent with Article 6 of the                                                                                                    | Y concerning a number of AMS-Y<br>x, VAT regime, retail licensing req<br>7 of the ASEAN Trade in Goods A<br>value as the primary basis for cus<br>he Agreement. In addition, AMS-Y<br>e ATIGA, incorporating Article III o                                                                                                    | 's fiscal and customs<br>irrements and import<br>greement (ATIGA), which<br>toms valuation as required<br>''s dual license schem<br>f the GATT 1994, because                                                                                                    | e,<br>it |
|                             |                                                                                                    | Thanking                                                                                                    | g you, ASSIST is at your service. assist asean.org                                                                                                    |                                                                                                    |                                                                                                    |          |
|                             |                                                                                                    |                                                                                                    |                                                                                                    |                                                                                                    |                                                                                                    | •        |
|                             | Dalam hal pengaduan Anda d                                                                                                    | iterima oleh DCP, prosesnya a                                                                                                    | kan sedikit berbeda. Dalam 10 hari                                                                                                    | kerja setelah Anda m                                                                                                    | enerima tanggapa                                                                                                    | n        |
|                             | dari CA bahwa pengaduan An<br>DCP di AMS-V dan bahwa I                                                                                                    | da diterima, Anda akan meneri<br>DCP akan berkoordinaai da                                                                                                    | ima email yang memberitahukan bah<br>n otoritas nasional yang kompeter                                                                                                    | awa pengaduan Anda                                                                                                    | telah diterima ole                                                                                                    | •h       |
|                             | untuk menganalisis pengaduan                                                                                                    | Anda secara rinci.                                                                                                    | n olonias nasionai yang kompeten                                                                                                    | aaaa Goomas renang                                                                                                    | Eune Jawav. (KA                                                                                                    | -/       |

Setelah RA menyelesaikan upaya mereka, DCP harus memeriksa solusi dan memberikannya kepada CA dalam waktu 40 hari kerja sejak tanggal penerimaan oleh DCP. Dengan demikian, untuk memenuhi tenggat waktu ini, DCP harus menetapkan batas waktu agar RA dapat menemukan solusi. DCP bertanggung jawab untuk memberitahu CA tentang segala perubahan yang berkaitan dengan jangka waktu di antaranya dan otoritas nasional.

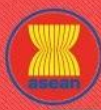

WHAT IS ASSIST?

**FILE A COMPLAINT** 

FAO

CA dapat memperpanjang batas waktu hingga 20 hari kerja atas permintaan DCP. Sistem akan secara otomatis memberitahu ketika tenggat waktu semakin dekat (mis., biasanya, 10 hari kalender sebelum jarak waktu). Jika DCP tidak memenuhi tenggat waktu untuk mengirim solusi ke CA, sistem online akan memberitahu CA untuk menindaklanjuti dengan DCP.

Kemudian Anda akan menerima pemberitahuan email kedua dari ASSIST bahwa DCP atau AMS-Y mengajukan solusi dan diterima oleh CA.

Namun, dalam kasus seperti ini, di mana pengaduan **"Ditolak"** oleh DCP, Anda mungkin tidak akan menerima email dari ASSIST dalam tenggat waktu 10 hari kerja. Penolakan dan alasan penolakan oleh DCP hanya akan dikirim ke CA melalui ASSIST dalam 10 hari kerja. CA kemudian akan memeriksa kecukupan bahasa dan informasinya dalam 5 hari kerja sejak CA menerima email penolakan oleh DCP tersebut.

Jika CA menerima alasan penolakan, maka tanggapan yang telah diperiksa dan disetujui oleh CA akan dikirim ke email Anda, seperti di atas. Jika CA kecewa terhadap alasan penolakan DCP tersebut, maka sistem ASSIST memungkinkan CA untuk meminta DCP memperbaiki penolakan. Namun, opsi CA ini tidak memiliki nilai mengikat pada DCP, dan jika dalam waktu 5 hari kerja tidak ada tanggapan, maka sistem online akan secara otomatis mengedarkan penolakan tersebut kepada pemohon pengaduan.

Jika untuk sementara waktu DCP tidak mengambil tindakan apapun, maka DCP akan menerima pengingat otomatis di bawah ini melalui email dari sistem online ASSIST dalam waktu 7 hari kalender setelah pengaduan diterima oleh CA. Seperti ditunjukkan di atas, DCP harus memutuskan untuk menerima atau menolak pengaduan dalam waktu 10 hari kerja sejak CA menerima pengaduan tersebut.

Email Pengingat 1 untuk Titik Kontak Tujuan (DCP):

# Concil AMS Y «aseanmemberstate.y@gmail.com ISSIST Complaint #17020181030 reminder for DCP Wed. Oct 31, 2018 at 6.00 AM ASSIST (-assist@assean.org) Wed. Oct 31, 2018 at 6.00 AM ASSIST (-assist@assean.org) Wed. Oct 31, 2018 at 6.00 AM ASSIST (-assist@assean.org) ASSIST (-assist@assean.org) Assist@assean.org) Assist (-assist@assean.org) Assist (-assist@assean.org) Tassist@assean.org)

diterima oleh CA, maka ini berarti bahwa tindakan DCP terlambat. DCP akan menerima pengingat otomatis lain melalui email (14 hari kalender setelah pengaduan diajukan) bahwa DCP harus melakukan suatu tindakan atas pengaduan tersebut.

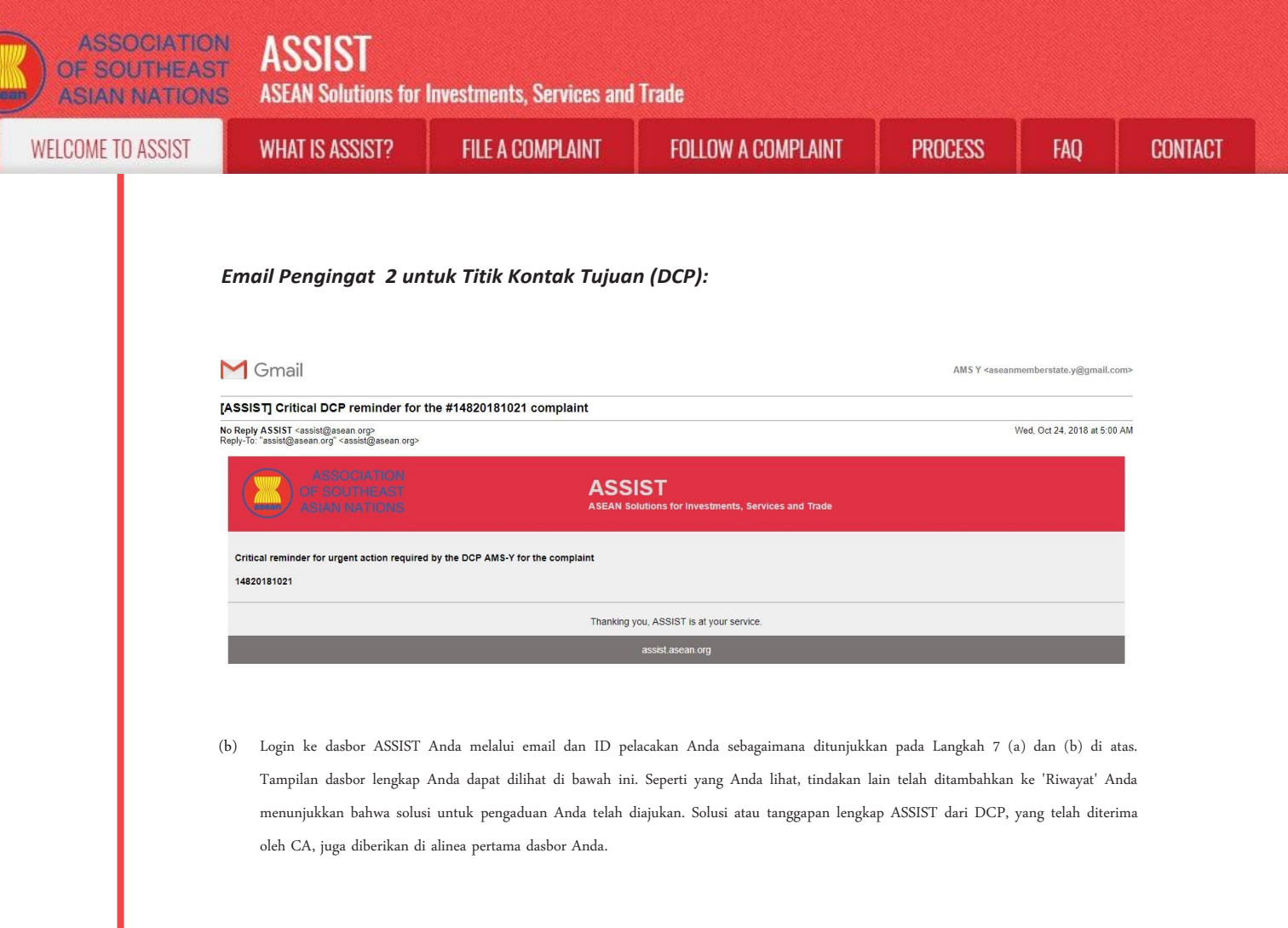

|                                                                                                    |                                                                                                    |                                                                                                    |                                                                                                    |                                                                                                    | 1                                                                                                    | <b>6</b>                                                                                                    | 1                                                                                                    |
|----------------------------------------------------------------------------------------------------|----------------------------------------------------------------------------------------------------|----------------------------------------------------------------------------------------------------|----------------------------------------------------------------------------------------------------|----------------------------------------------------------------------------------------------------|----------------------------------------------------------------------------------------------------|----------------------------------------------------------------------------------------------------|----------------------------------------------------------------------------------------------------|
| WELCOME TO ASSIST                                                                                                    | T WHAT IS ASSI                                                                                                    | ST? MY CO                                                                                                    | MPLAINT LOGOUT                                                                                                    | PROCESS                                                                                                    | FAQ                                                                                                    | CONTACT                                                                                                    | DISCLAIMER                                                                                                    |
| Tracking ID #                                                                                                    | #174201810                                                                                                    | 031 / AMS                                                                                                    | S-Y                                                                                                    |                                                                                                    |                                                                                                    |                                                                                                    |                                                                                                    |
| ASSIST Solution                                                                                                    |                                                                                                    |                                                                                                    |                                                                                                    |                                                                                                    |                                                                                                    |                                                                                                    |                                                                                                    |
| v10 Dispute Settlement Body<br>(5 July 2011, the DSB adopted<br>mplement the recommendation<br>formed the DSB that they had<br>MS-Y reported that it had com<br>ulings. At the DSB meeting of 2                                                                                                    | (USB) nad established a par<br>ertain issues of law and legal<br>it he Appellate Body report ai<br>is and rulings of the DSB in I<br>d mutually agreed on the rear-<br>upleted the final outstanding<br>27 February 2013, AMS-X ex                                                                                                    | nel, which circulated its is<br>l interpretation covered in<br>nd the panel report, as r<br>line with its WTO obligat<br>sonable period of time for<br>steps in its implementat<br>xpressed concern that it                                                       | report to the Members on 15 we<br>n the panel report. On 17 June<br>nodified by the Appellate Body<br>fors and that it would need a re<br>or AMS-Y to comply with the rec<br>on process. However, AMS-X of<br>had not been informed of any p                                                                                                    | vember 2010. On 22 Feb<br>2011, the Appellate Body<br>eport. On 11 August 2011<br>asonable period of time to<br>ommendations and ruling<br>id not agree that AMS-Y I<br>rogress toward resolving                                                                                            | report was circul<br>, AMS-Y informe<br>o do so. On 23 Si<br>s of the DSB. At<br>nad fully implement<br>the remaining W                                                                                                    | <ul> <li>r notified the DSB o<br/>ated to Members and<br/>d the DSB that it inte<br/>eptember 2011, AMS-<br/>a DSB meeting on 26<br/>ented the DSB's recor<br/>TO-inconsistencies a</li> </ul>                                                                                                    | It its decision to<br>II, at its meeting on<br>Inded to<br>-X and AMS-Y<br>3 January 2013,<br>mmendations and<br>Ind added that it |
| ould take appropriate steps sh<br>MS-X disagreed and was of th<br>ssolved, the complaint lodged<br>omplainant had referred to in it<br>ttachment<br><b>History</b>                                                                                                    | hortly. At the DSB meeting or<br>re view that AMS-Y had faile<br>through ASSIST is one that a<br>ts ASSIST complaint. Thus,                                                                                                    | n 18 June 2014, AMS-Y<br>d to comply. Although th<br>AMS-Y rightfully conside<br>AMS-Y rejects this com                                                                                                    | reported that it did not have to<br>lere has not been an agreemen<br>ers as already addressed within<br>plaint under ASSIST.                                                                                                    | ake any further action to i<br>; between AMS-X and AN<br>the WTO framework, incl                                                                                                    | implement the D<br>IS-Y on whether<br>uding in light of t                                                                                                    | SB's recommendation<br>the WTO dispute was<br>he ASEAN obligations                                                                                                    | is and rulings.<br>s actually<br>s that the                                                                                        |
| Nould take appropriate steps sh<br>MS-X disagreed and was of the<br>solved, the complaint lodged<br>omplainant had referred to in it<br>ttachment<br>History<br>Date Action                                                                                                    | hortly. At the DSB meeting or<br>the view that AMS-Y had faile<br>through ASSIST is one that ,<br>ts ASSIST complaint. Thus,<br>on Actin                                                                                                    | n 18 June 2014, AMS-Y<br>d to comply. Although th<br>AMS-Y rightfully conside<br>AMS-Y rejects this com                                                                                                    | reported that it did not have to<br>ere has not been an agreemen<br>ers as already addressed within<br>plaint under ASSIST.                                                                                                    | ake any further action to i<br>between AMS-X and AN<br>the WTO framework, incl                                                                                                    | implement the DS                                                                                                    | SB's recommendation<br>the WTO dispute was<br>he ASEAN obligations                                                                                                    | is and rulings.<br>s actually<br>s that the                                                                                        |
| ould take appropriate steps at<br>MS-X disagreed and was of th<br>MS-X disagreed and was of th<br>solved, the compliant lodged<br>omplainant had referred to in it<br>ttachment<br>History<br>Date Actic<br>31/10/2018 18:06-17                                                                                                    | on Acti<br>Solution Action<br>Action<br>Acti | n 18 June 2014, AMS-Y<br>d to comply, Although th<br>AMS-Y rightfully conside<br>AMS-Y rejects this com<br>on By<br>tral Administrator of<br>IST                                                                                                    | reported that it did not have to<br>ere has not been an agreement<br>res as already addressed within<br>plaint under ASSIST.<br>Comments<br>The complainant's case is th<br>settlement mechanism. In far<br>resolve a dispute that challer                                                                                                    | ake any further action to i<br>between AMS-X and AM<br>the WTO framework, incl<br>same that AMS-X had b<br>t, on 29 September 2008<br>ced exactly thes ame cus                                                                                                    | Implement the DS<br>IS-Y on whether<br>uding in light of the<br>rought against A<br>, AMS-X had req<br>toms valuation r                                                                                                    | SB's recommendation<br>the WTO dispute was<br>he ASEAN obligations<br>MS-Y under the WTO<br>uested the establishin<br>equime of AMS-Y as it                                                                                                    | as and rulings.<br>s actually<br>s that the<br>dispute<br>nent of a panel to<br>applied to.                                        |
| ould take appropriate stepse 31<br>MS-X disagreed and was of th<br>solved, the compaint lodged<br>omplainant had referred to in it<br>tachment<br>History<br>Date Actic<br>31/10/2018 18:06:17                                                                                                    | hordy, Atthe DSB meeting on<br>he view that AMS-Y had faile<br>through ASSIST is one that,<br>its ASSIST complaint. Thus,<br>on Activ<br>Solvers Cen<br>Assist<br>Accepted Cen<br>ASS                                                                                                    | n 18 June 2014, AMS-Y<br>d to comply. Although th<br>AMS-Y rightly consid-<br>AMS-Y rejects this com<br>on By<br>trai Administrator of<br>iST<br>trai Administrator of<br>iST                                                                                     | reported that it did not have to<br>ere has not been an argreement<br>res as already addressed within<br>plaint under ASSIST.<br>Comments<br>The complainant's case is th<br>settlement marchanism. In fa<br>resolve a dispute that challer<br>Dear Mr. Stephen Bogus,                                                                                                    | ake any further action to is<br>is between AMS-X and AM<br>the WTO framework. Incl<br>work of the AMS-X had b<br>same that AMS-X had b<br>so no 29 September 2008<br>ged exactly the same cus                                                                                               | Implement the DS<br>(S-Y on whether<br>uding in light of the<br>rought against A<br>, AMS-X had req<br>toms valuation re                                                                                                    | SB's recommendation<br>the WTO dispute was<br>ne ASEAN obligation:<br>MS-Y under the WTO<br>uested the establishn<br>egime of AMS-Y as it                                                                                                    | Is and rulings.<br>a actually<br>s that the<br>dispute<br>nent of a panel to<br>applied to                                         |
| ould take appropriate steps is<br>MS-X disagreed and was of th<br>Solved, the compliant todged<br>omplainant had referred to in it<br>tachment<br>History<br>Date Actic<br>11/10/2018 18:06:17                                                                                                    | hordy, Atthe DSB meeting on<br>he view that AMS-Y had faile<br>through ASSIST is one that,<br>its ASSIST complaint. Thus,<br>an Activ<br>Selver Cen<br>ASS<br>Accepted Cen<br>ASS                                                                                                    | n 18 June 2014, AMS-Y<br>d to comply, Although thy<br>AMS-Y rightly consided<br>AMS-Y rejects this com<br>on By<br>trait Administrator of<br>IST<br>trait Administrator of<br>IST                                                                                 | reported that it did not have to<br>ere has not been an agreement<br>res as already addressed within<br>plaint under ASSIST.<br>Comments<br>The complainant's case is th<br>settlement mechanism. In far<br>resolve a dispute that challer<br>Dear Mr Stephen Bogus,<br>Thank you for lodging your c<br>your complaint and finds that<br>document which proves that                     | ake any further action to is<br>is between AMS-X and AW<br>the WTO framework. Incl<br>is same that AMS-X had b<br>t, on 29 September 2008<br>ged exactly the same cus<br>ged exactly the same cus<br>ymplaint under ASSIST. T<br>it is complete. You have i                                 | Implement the D:<br>IS-Y on whether<br>uding in light of the<br>rought against Al<br>, AMS-X had req<br>itoms valuation ro<br>he Central Admin<br>he Central Admin<br>dubnitted your tr.                                                                                                    | SB's recommendation<br>the WTO dispute was<br>ne ASEAN obligations<br>MS-Y under the WTO<br>wested the establishin<br>uested the establishin<br>uested the establishin<br>strator has reviewed<br>de association's regi                                                                                                    | Is and rulings.<br>a ctually<br>s that the<br>dispute<br>nent of a panel to<br>applied to                                          |
| Vould take appropriate steps is<br>MS-X disarreed and warm of the<br>Served, the compared to main the<br>served, the compared to main<br>tachment<br>History<br>Date Actic<br>31/10/2018 18:06:17<br>31/10/2018 12:02:33                                                                                                    | hordy, Atthe DSB meeting on<br>he view that AMS-Y had faile<br>through ASSIST is one that,<br>ts ASSIST complaint. Thus,<br>an Actin<br>Selvition Cen<br>Ass<br>Accepted Cent                                                                                                    | n 18 June 2014, AMS-Y<br>d to comply, Although thy<br>AMS-Y rightfully consided<br>AMS-Y rejects this com<br>on By<br>trail Administrator of<br>IST<br>trail Administrator of<br>IST                                                                              | reported that it did not have to<br>ere has not been an agreement<br>res as already addressed within<br>plaint under ASSIST.<br>Comments<br>The complainant's case is th<br>settlement mechanism. In far<br>resolve a dispute that challer<br>Dear Mr Stephen Bogus,<br>Thank you for lodging your c<br>your complaint and finds that<br>document which proves that<br>Email Confirmed  | ake any further action to its<br>is between AMS-X and AM<br>the WTO framework, incl<br>same that AMS-X had b<br>t, on 29 September 2008<br>ged exactly the same and<br>ged exactly the same Same<br>ruplaint under ASSIST. T<br>it is complete. You have i<br>you are an entity registere   | Inplement the DI<br>IS-Y on whether<br>uuding in light of the<br>rought against A<br>AMS-X had req<br>toms valuation rn<br>he Central Admin<br>submitted your tr                                                                                                    | SB's recommendation<br>the WTO dispute was<br>ne ASEAN obligations<br>MS-Y under the WTO<br>uested the establishn<br>ggime of AMS-Y as it<br>nistrator has reviewed<br>de association's reg                                                                                                    | is and rulings.<br>a ctually<br>s that the<br>dispute<br>nent of a panel to<br>applied to                                          |
| Vold take appropriate steps at<br>MS-X disgreed and was a<br>MS-X disgreed and was a<br>complainent had referred to in it<br>tachment<br>History<br>Date Actic<br>1/10/2018 18.06.17<br>1/10/2018 12.02.33                                                                                                    | hordy, Atthe DSB meeting on<br>he view that AMS-Y had faile<br>through ASSIST is one that,<br>its ASSIST complaint. Thus,<br>an Activ<br>Solution Cen<br>ASS<br>Accepted Cent<br>Enval Conformed ASE<br>New ASE                                                                                                    | n 18 June 2014, AMS-Y<br>d to comply, Although thy<br>AMS-Y rightly consider<br>AMS-Y rejects this com<br>on By<br>trait Administrator of<br>IST<br>trait Administrator of<br>IST<br>CAN-based Enterprise<br>AN-based Enterprise                                  | reported that it did not have to<br>ere has not been an agreement<br>res as already addressed within<br>plaint under ASSIST.<br>Comments<br>The complainant's case is th<br>settlement mechanism. In far<br>resolve a dispute that challer<br>Dear Mr Stephen Bogus,<br>Thank you for lodging your c<br>your complaint and finds that<br>document which proves that<br>Email Confirmed  | ake any further action to its<br>is between AMS-X and AW<br>the WTO framework, incl<br>is same that AMS-X had b<br>t, on 29 September 2008<br>ged exactly the same cus<br>ged exactly the same cus<br>omplaint under ASSIST. T<br>it is complete. You have i<br>you are an entity registere | mplement the DI<br>IS-Y on whether<br>vought against At<br>AMS-X had req<br>torms valuation rr<br>he Central Admin<br>submitted your tr<br>d                                                                                                    | SB's recommendation<br>the WTO dispute was<br>ne ASEAN obligations<br>MS-Y under the WTO<br>wested the establishin<br>uested the establishin<br>uested the establishin<br>signime of AMS-Y as it<br>nistrator has reviewed<br>ade association's regi                                                                                                    | Is and rulings.<br>a ctually<br>s that the<br>dispute<br>nent of a panel to<br>applied to                                          |
| ould take appropriate steps at         MS-X disagreed and was of th         Solved, the compatint todged         omplainant had referred to in it         tachment         HIStory         Date       Actic         11/10/2018 18:06:17         31/10/2018 11:57:14         SEAD ENTERF                                                                                                    | hordy, At the DSB meeting on<br>he view that AMS-Y had faile<br>through ASSIST is one that,<br>its ASSIST complaint. Thus,<br>an Activ<br>Bookation Cen<br>Assist<br>Accepted Confirmed ASS<br>Receipted Confirmed ASSE<br>Receipted Confirmed ASSE<br>PRISE                                                                                                    | n 18 June 2014, AMS-Y<br>d to comply, Although th<br>AMS-Y rightly conside<br>AMS-Y rejects this com-<br>on By<br>trail Administrator of<br>IIST<br>trail Administrator of<br>IIST<br>AAN-based Enterprise<br>AAN-based Enterprise                                | reported that it did not have to<br>ere has not been an agreement<br>res as already addressed within<br>plaint under ASSIST.<br>Comments<br>The complainant's case is th<br>settlement machanism. In fa<br>resolve a dispute that challer<br>Dear Mr. Stephen Bogus,<br>Thank you for loldging your c<br>your complaint and finds that<br>document which proves that<br>Email Confirmed | ake any further action to is<br>is between AMS-X and AW<br>the WTO framework. Incl<br>same that AMS-X had b<br>is a on 29 September 2008<br>ged exactly the same cus<br>implaint under ASSIST. T<br>it is complete. You have in<br>you are an entity registere                              | mplement the DI<br>IS-Y on whether<br>rought against Al<br>AMS-X had req<br>torms valuation ro<br>he Central Admin<br>submitted your tri<br>d                                                                                                    | SB's recommendation<br>the WTO dispute was<br>ne ASEAN obligation:<br>MS-Y under the WTO<br>wested the establishn<br>egime of AMS-Y as it<br>nistrator has reviewed<br>ade association's regi                                                                                                    | Is and rulings.<br>a actually<br>s that the<br>of dispute<br>nent of a panel to<br>applied to (<br>add overified<br>istration      |
| ould take appropriate steps e3<br>MS-X disagreed and was of th<br>socked, the compaint todged<br>omplainant had referred to in it<br>tachment<br>History<br>Date Actic<br>11/10/2018 18:06:17<br>31/10/2018 11:57:14<br>SEAN ENTERFR<br>SEAN ENTERFR<br>SEAN ENTERFR                                                                                                    | hordy, At the DSB meeting on<br>the view that AMS-Y had faile<br>through ASSIST is one that,<br>its ASSIST complaint. Thus,<br>an Activ<br>Solution Cen<br>Assist<br>Accepted Configured ASSE<br>New ASSE<br>PRISE<br>ASSEN To                                                                                                    | n 18 June 2014, AMS-Y<br>d to comply, Although th<br>AMS-Y rightly conside<br>AMS-Y rejects this com-<br>on By<br>trait Administrator of<br>IST<br>trait Administrator of<br>IST<br>trait Administrator of<br>IST<br>ANt-based Enterprise<br>ANt-based Enterprise | reported that it did not have to<br>ere has not been an agreement<br>res as already addressed within<br>plaint under ASSIST.<br>Comments<br>The complainant's case is th<br>settlement mechanism. In fa<br>resolve a dispute that challer<br>Dear Mr. Stephen Bogus,<br>Thank you for lodging your c<br>your complaint and finds that<br>document which proves that<br>Email Confirmed  | ake any further action to<br>is between AMS-X and AM<br>the WTO framework. Incl<br>same that AMS-X had b<br>s, on 29 September 2008<br>ged exactly the same cus<br>omplaint under ASSIST. T<br>it is complete. You have t<br>you are an entity registere                                    | mplement the DI<br>IS-Y on whether<br>rought against Al<br>, AMS-X had req<br>storms valuation r<br>he Central Admin<br>submitted your tr<br>d                                                                                                    | SB's recommendation<br>the WTO dispute was<br>the ASEAN obligation:<br>MS-Y under the WTO<br>wested the establish<br>egime of AMS-Y as it<br>nistrator has reviewed<br>ade association's regi                                                                                                    | is and rulings.<br>. actually<br>s that the<br>of dispute<br>nent of a panel to<br>applied to (숙<br>d and verified<br>istration    |
| ould take appropriate stepse 31         MS-X disagreed and ways of th         MS-X disagreed and ways of th         solved, the compatint todged         omplainant had referred to in 1         ttachment         History         Date       Actic         11/10/2018 18:06:17         31/10/2018 11:57:14         S1/10/2018 11:57:14         ASEAN ENTERF         SEAN Enterprise Name         company Size | horly, At the DSB meeting on<br>he view that AMS-Y had faile<br>through ASSIST is one that,<br>its ASSIST complaint. Thus,<br>an Activ<br>Solutions Cen<br>Assist<br>Accepted Conference<br>ASS<br>New ASSE<br>Theorem ASSE<br>Theorem ASSE<br>Cental Conference<br>ASSE<br>New ASSE<br>ASSEAN TO                                                                                                    | n 18 June 2014, AMS-Y<br>d to comply, Although th<br>AMS-Y rightly conside<br>AMS-Y rejects this com-<br>on By<br>trait Administrator of<br>IST<br>trait Administrator of<br>IST<br>AN-based Enterprise<br>AN-based Enterprise<br>bacco Trade Associatio          | reported that it did not have to<br>ere has not been an agreement<br>res as already addressed within<br>plaint under ASSIST.<br>Comments<br>The complainant's case is th<br>settlement mechanism. In far<br>bear Mr. Stephen Bogus,<br>Thank you for lodging your c<br>your complaint and finds that<br>document which proves that<br>Email Confirmed<br>n<br>Address                   | ake any further action to is<br>between AMS-X and AM<br>the WTO framework. Incl<br>same that AMS-X had b<br>t, on 29 September 2008<br>ged exactly the same cut<br>omplaint under ASSIST. T<br>is complete. You have involved<br>you are an entity registere<br>Barbecue                    | Inglement the DI<br>IS-Y on whether<br>rought against Al<br>AMS-X had reading in light of the<br>rought against Al<br>AMS-X had reading against Al<br>AMS-X had reading against Al<br>Amster against Al<br>Amster agains | SB's recommendation<br>the WTO dispute was<br>ne ASEAN obligations<br>MS-Y under the WTO<br>uested the establish<br>agime of AMS-Y as it<br>nistrator has reviewed<br>ade association's reg                                                                                                    | is and rulings.<br>. actually<br>s that the<br>odispute<br>nent of a panel to<br>applied to (숙<br>d and verified<br>istration      |
| vold take appropriate steps at<br>MS-X disagreed and was of the<br>MS-X disagreed and was of the<br>solved, the complication to deed<br>omplainant had referred to in it<br>tachment<br>History<br>2ate Actic<br>31/10/2018 18.06.17<br>31/10/2018 18.06.17<br>31/10/2018 11.57.14<br>31/10/2018 11.55.11<br>SEAN Entreprise Name<br>ompany Size<br>hone                                                       | hordy, At the DSB meeting on<br>he view that AMS-Y had faile<br>through ASSIST is one that,<br>its ASSIST complaint. Thus,<br>an Activity<br>Solutions Cere<br>ASS<br>Accepted Cere<br>ASS<br>More ASS<br>Cereat Conformed ASSE<br>New ASSE<br>PRISE<br>+12 905903901                                                                                                    | n 18 June 2014, AMS-Y<br>d to comply, Although ItMS-Y<br>MARS-Y rightly consided<br>AMS-Y rejects this com-<br>on By<br>trait Administrator of<br>IIST<br>trait Administrator of<br>IIST<br>AN-based Enterprise<br>bacco Trade Associatio                         | reported that it did not have to<br>ere has not been an agreement<br>res as already addressed within<br>plaint under ASSIST.<br>Comments<br>The complainant's case is th<br>settlement mechanism. In far<br>settlement mechanism. In far<br>settlement mechanism. In far<br>your complaint and finds that<br>document which proves that<br>Email Confirmed<br>n<br>Address<br>City      | ake any further action to is<br>between AMS-X and AM<br>the WTO framework. Incl<br>same that AMS-X had b<br>s, on 29 September 2008<br>ged exactly the same cus<br>omplaint under ASSIST. T<br>it is complete. You have is<br>you are an entity registere<br>Barbecue<br>City A             | Inglement the DI<br>IS-Y on whether<br>unding in light of the<br>rought against A<br>, AMS-X had re-<br>toms valuation of<br>the Central Admin<br>submitted your tri-<br>ted                                                                                                    | SB's recommendation<br>the WTO dispute was<br>ne ASEAN obligations<br>MS-Y under the WTO<br>uested the establishn<br>egime of AMS-Y as it<br>nistrator has reviewed<br>ade association's regi<br>https://www.commens.com/<br>ade/<br>association's regi<br>https://www.commens.com/<br>add/<br>add/<br>to commens.com/<br>add/<br>to commens.com/<br>add/<br>to com/<br>add/<br>to com/<br>add/<br>to commens.com/<br>add/<br>to commens.com/<br>add/<br>to commens.com/<br>add/<br>to commens.com/<br>add/<br>to commens.com/<br>add/<br>to commens.com/<br>add/<br>to commens.com/<br>add/<br>to commens.com/<br>add/<br>to commens.com/<br>add/<br>to commens.com/<br>add/<br>to commens.com/<br>add/<br>add/<br>add/<br>add/<br>add/<br>add/<br>add/<br>ad | Is and rulings.<br>a ctually<br>s that the<br>dispute<br>nent of a panel to<br>applied to (<br>d and verified<br>istration.        |

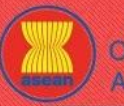

| ASIAN NATIONS     | ASEAN Solutions for                                                                                                    | r Investments, Services and                                                                                                    | Trade                                                                                                    |                                                                                                    |                                                                                                    | _                                                                                        |         |
|-------------------|----------------------------------------------------------------------------------------------------|----------------------------------------------------------------------------------------------------|----------------------------------------------------------------------------------------------------|----------------------------------------------------------------------------------------------------|----------------------------------------------------------------------------------------------------|------------------------------------------------------------------------------------------|---------|
| WELCOME TO ASSIST | WHAT IS ASSIST?                                                                                                    | FILE A COMPLAINT                                                                                                    | FOLLOW A CO                                                                                                    | MPLAINT                                                                                                    | PROCESS                                                                                                    | FAQ                                                                                      | CONTACT |
|                   | CONTACT PERS<br>First Name<br>Last Name<br>Phone<br>Position<br>Email<br>COMPLAINT DES<br>Country of Legal Registration<br>Registration Number | ON<br>Stephen<br>Bogus<br>+12 905503901<br>Chairman<br>aseantradeassociation@gmail.com (Confirmed)<br>SCRIPTION<br>AMS-X<br>13133                                                                                                    | Address<br>City<br>ZIP Code<br>Country<br>Business Sector<br>Type of Problem                                                                                                    | Barbecue Road N<br>City A<br>90210<br>AMS-X<br>Goods<br>Goods                                                                                                    | ło. 78 City A Country X                                                                                                    |                                                                                          |         |
|                   | Company Registration Proof                                                                                                    | Annex_1-<br>Simulated_Entity_Registration_of_ASEAN_Tobacco_T<br>Retailer                                                                                                    | Encountered<br>Destination Country<br>rade_Association18.pdf                                                                                                    | AMS-Y                                                                                                    |                                                                                                    |                                                                                          |         |
|                   | Description                                                                                                    | We are a tobacco trade association which represent a<br>valuation practices, excise tax, health tax, VAT regime,<br>these measures in a partial and unreasonable manner<br>ASEAN, mutatis mutandis, the World Trade Organizat<br>customs valuation as required and fails to conform to t<br>method with no basis in the Agreement. In addition, Al<br>sell domestic and imported cigarettes, is inconsistent v<br>treatment for imported products than for like domestic | registered tobacco company in AMS-<br>easures affecting cigarettes exported<br>retail licensing requirements and imp<br>and thereby violates Article 57 of the<br>on (WTO) Agreement on Customs Va<br>he sequence of valuation methods mu<br>KS-Ys dual license scheme, which re<br>rith Article 6 of the ATIGA, incorporati<br>products. | X. We would like to file a<br>from AMS-X to AMS-Y,<br>bort guarantees imposed<br>ASEAN Trade in Goods<br>lutation. AMS-Y does not<br>andated by the Article 57<br>quires that tobacco and/<br>ng Article III of the GATT | an ASSIST complaint against AMS- <sup>1</sup> .<br>Such measures include AMS-Ys oc<br>J upon cigarette importers: AMS-Y a<br>s Agreement (ATIGA), which incorpo<br>t use transaction value as the prima<br>7 of the ATIGA, rather it uses a value<br>or cigarette retaillers hold separate I<br>T 1994, because it provides less faw | f<br>stoms<br>dministers<br>rates into<br>ry basis for<br>ttion<br>cosness to<br>purable |         |
|                   | Attachment                                                                                                    | sell domestic and imported cigarettes, is inconsistent v<br>treatment for imported products than for like domestic<br><u>Annex_2-Simulated_Fiscal_Customs_Measures_Dual</u>                                                                                                    | rith Article 6 of the ATIGA, incorporati<br>products.<br>_License_Scheme_of_AMS-Y21.pdf                                                                                                    | ng Article III of the GATT                                                                                                    | T 1994, because it provides less favo                                                                                                    | purable                                                                                  |         |

Berikut adalah tanggapan dari DCP:

"Kasus pemohon pengaduan sama dengan kasus yang dibawa AMS-X terhadap AMS-Y berdasarkan mekanisme penyelesaian sengketa WTO. Sebenarnya, pada 29 September 2008, AMS-X telah meminta pembentukan panel untuk menyelesaikan sengketa yang menolak rejim penilaian pabean AMS-Y yang persis sama dengan yang diterapkan pada rokok impor. Pada pertemuannya pada 17 November 2008, Badan Penyelesaian Sengketa WTO (DSB) telah membentuk panel, dan mengedarkan laporannya kepada para Anggota pada 15 November 2010. Pada 22 Februari 2011, AMS-Y memberitahu DSB tentang keputusannya untuk mengajukan banding ke Badan Banding masalah hukum tertentu dan interpretasi hukum yang tercakup dalam laporan panel. Pada 17 Juni 2011, laporan Badan Banding diedarkan kepada Anggota dan, pada pertemuannya pada 15 Juli 2011, DSB mengadopsi laporan Badan Banding dan laporan panel, sebagaimana dimodifikasi pada laporan Badan Banding. Pada 11 Agustus 2011, AMS-Y memberi tahu DSB bahwa mereka bermaksud melaksanakan rekomendasi dan keputusan DSB sesuai dengan kewajiban WTO dan bahwa itu akan membutuhkan periode waktu yang wajar untuk melakukannya. Pada tanggal 23 September 2011, AMS-X dan AMS-Y memberitahukan kepada DSB mengenai kesepakatan mereka tentang jangka waktu yang wajar bagi AMS-Y untuk mematuhi rekomendasi dan keputusan DSB. Dalam pertemuan DSB pada tanggal 28 Januari 2013, AMS-Y melaporkan bahwa mereka telah menyelesaikan langkahlangkah akhir yang belum terselesaikan dalam proses implementasinya.

Namun, AMS-X tidak setuju bahwa AMS-Y telah sepenuhnya melaksanakan rekomendasi dan keputusan DSB. Pada pertemuan DSB tanggal 27 Februari 2013, AMS-X menyatakan keprihatinannya bahwa pihaknya belum diberitahu tentang perkembangan untuk menyelesaikan ketidakkonsistenan WTO yang masih ada dan menambahkan bahwa mereka akan segera mengambil langkah-langkah yang tepat. Pada pertemuan DSB pada tanggal 18 Juni 2014, AMS-Y melaporkan bahwa mereka tidak harus mengambil tindakan lebih lanjut untuk melaksanakan rekomendasi dan keputusan DSB. AMS-X tidak setuju dan berpendapat bahwa AMS-Y telah gagal untuk mematuhi.

Meskipun belum ada kesepakatan antara AMS-X dan AMS-Y tentang apakah perselisihan WTO benar-benar terselesaikan, pengaduan yang diajukan melalui ASSIST adalah salah satu yang merupakan hak AMS-Y untuk menganggap telah ditangani dalam kerangka kerja WTO, termasuk mengingat Kewajiban ASEAN yang disebutkan oleh pemohon dalam pengaduan ASSIST-nya. Dengan demikian, AMS-Y menolak pengaduan ini berdasarkan ASSIST."

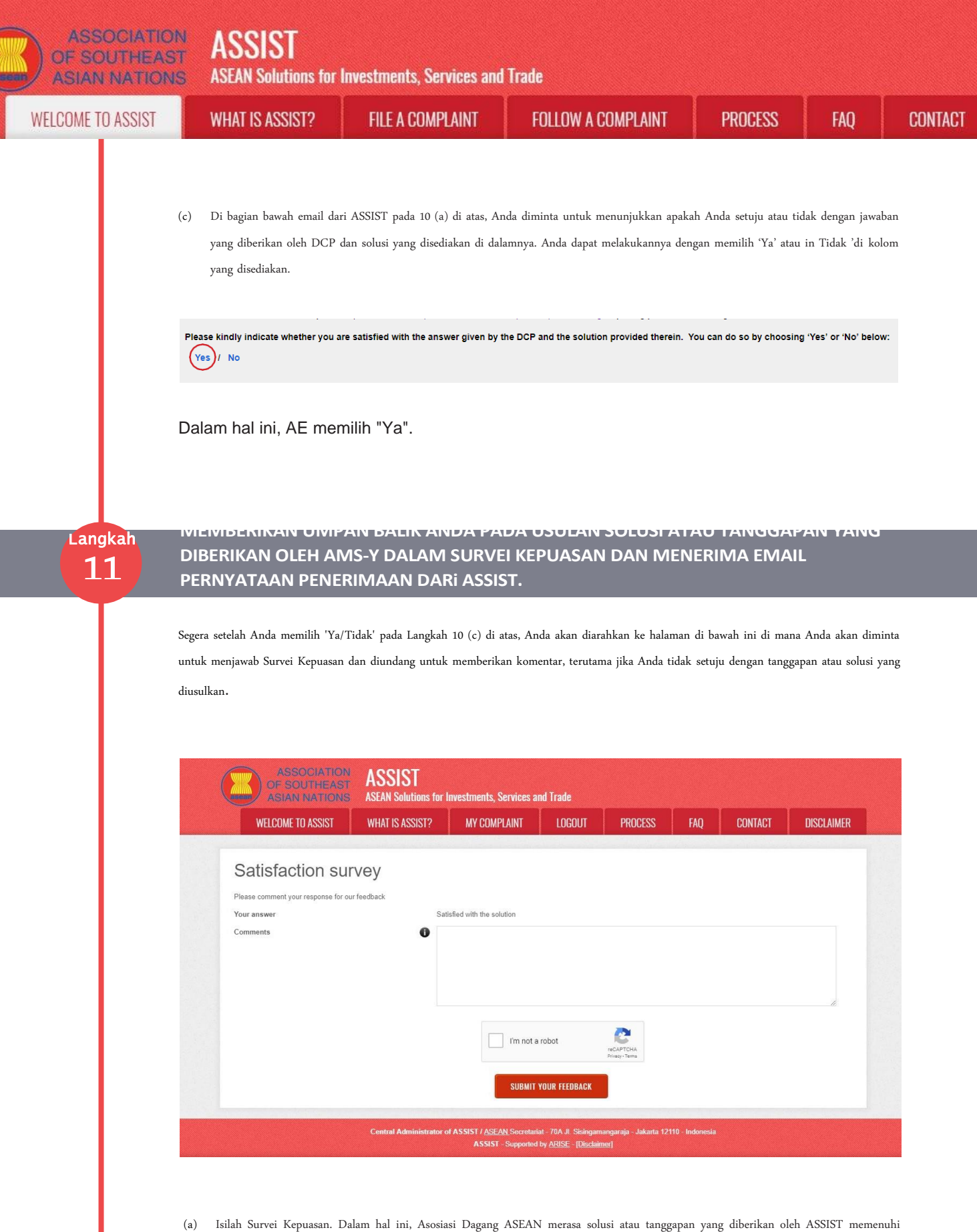

(a) Isilah Survei Kepuasan. Dalam hal ini, Asosiasi Dagang ASLAN merasa solusi atau tanggapan yang diberikan oleh ASSIS1 memenun harapannya dan dengan demikian menunjukkan sesuai dengan itu.

| UME TU ASSIST | WHAT IS ASSIST?                                                                                                    | FILE A COMPLAINT                                                                                                    | FOLLOW A COMPLAINT                                                                                                    | PROCESS                                                                                                    | FAQ                                                                                                    |          |
|---------------|----------------------------------------------------------------------------------------------------|----------------------------------------------------------------------------------------------------|----------------------------------------------------------------------------------------------------|----------------------------------------------------------------------------------------------------|----------------------------------------------------------------------------------------------------|----------|
|               |                                                                                                    |                                                                                                    |                                                                                                    |                                                                                                    |                                                                                                    |          |
|               | ASSOCIATIO<br>OF SOUTHEA                                                                                                    | ASSIST                                                                                                    |                                                                                                    |                                                                                                    |                                                                                                    |          |
|               | WELCOME TO ASSIST                                                                                                    | NS ASEAN Solutions for Investments, S<br>What IS Assist? My COMP                                                                                                    | Services and Trade<br>PLAINT LOGOUT PROCESS F                                                                                                    | aq contact e                                                                                                    | DISCLAIMER                                                                                                    |          |
|               | Satisfaction s                                                                                                    | urvev                                                                                                    |                                                                                                    |                                                                                                    |                                                                                                    |          |
|               | Please comment your response for Your answer                                                                                                    | or our feedback<br>Satisfied with the sol                                                                                                    | ution                                                                                                    |                                                                                                    |                                                                                                    |          |
|               | Comments                                                                                                    | We are satisfied<br>there has not be<br>resolved. Thus,<br>whether AMSA be                                                                                                    | d with the reason of rejection of our complaint b<br>een an agreement between <u>ANS</u> -X and <u>ANS</u> -Y on wheth<br>we will follow-up with our government regarding<br>ad compliant with its WTO philastions                                                                                                    | y AMS-Y. As mentioned by AMS-<br>er the WTO dispute was actual<br>this matter, specifically on                                                                                                    | Y,<br>ly                                                                                                    |          |
|               |                                                                                                    | We have decided                                                                                                    | not to pursue any other course of action regardi                                                                                                    | ng our complaint.                                                                                                    |                                                                                                    |          |
|               |                                                                                                    |                                                                                                    | I'm not a robot                                                                                                    |                                                                                                    | li.                                                                                                    |          |
|               |                                                                                                    |                                                                                                    | reCAPTCHA<br>Privage - Terma                                                                                                    |                                                                                                    |                                                                                                    |          |
|               |                                                                                                    |                                                                                                    | SUBMIT YOUR FEEDBACK                                                                                                    |                                                                                                    |                                                                                                    |          |
|               |                                                                                                    | Central Administrator of ASSIST / <u>ASEA</u><br>ASSIST                                                                                                    | <u>W</u> Secretariat - 70A JI. Sisingamangaraja - Jakarta 12110 - Inc<br>- Supported by <u>ARISE</u> - [ <u>Disclaimer]</u>                                                                                                    | donesia                                                                                                    |                                                                                                    |          |
| E<br>T<br>V   | Email Pernyataan Penerimaan Pertan                                                                                                    | na dari ASSIST                                                                                                    | A                                                                                                    | SEAN Trade Association ≪aseantrad                                                                                                    | deassociation@gmail.cor                                                                                                    | m>       |
|               |                                                                                                    |                                                                                                    |                                                                                                    |                                                                                                    |                                                                                                    |          |
|               | [ASSIST][#17020181030] Thank you                                                                                                    | u for answer                                                                                                    |                                                                                                    | v                                                                                                    | Ved. Oct 31, 2018 at 8:52 [                                                                                                    | DM       |
|               | [ASSIST][#17020181030] Thank you<br>No Reply ASSIST casisi@asean.org><br>Reply-To: "assis@asean.org" casisi@asean.org><br>ASSOCIATION                                                                                                    | u for answer                                                                                                    |                                                                                                    | Ŷ                                                                                                    | Ved, Oct 31, 2018 at 8:52 F                                                                                                    | PM       |
|               | (ASSIST)[#17020181030] Thank you<br>No Reply ASSIST <asist@asean.org?<br>Reply-To: *asist@asean.org?<br/>(assist@asean.org?<br/>(assist@asean.org?<br/>(assist@asean.org?<br/>(assist@asean.org?)<br/>(assist@asean.org?)<br/>(assist@asean.</asist@asean.org?<br> | u for answer<br>ASS<br>Asean s                                                                                                    | DIST<br>biolutions for Investments, Services and Trade                                                                                                    | v                                                                                                    | Ved, Oct 31, 2018 at 8:52 f                                                                                                    | PM       |
|               | (ASSIST)[#17020181030] Thank you<br>No Reply ASSIST «assist@asean.org»<br>Reply-To: "assist@asean.org" «assist@asean.org"<br>ASSOCIATION<br>OF SOUTHERST<br>ASIAN MATIONS<br>Dear Mr Stephen Bogus,<br>With reference to your complaint ID No. 1743                                                                                                    | u for answer<br>ASSS<br>ASEAN S<br>20181031, your feedback on whether you are s                                                                                                    | SIST<br>Solutions for Investments, Services and Trade<br>atisfied with the answer given by the DCP and the prop                                                                                                    | V<br>posed solution is: "Yes"                                                                                                    | Ved, Oct 31, 2018 at 8:52 F                                                                                                    | РМ       |
|               | [ASSIST][#17020181030] Thank you<br>No Reply ASSIST <asist@asean.org?<br>Reply-To: assis@asean.org? <asist@asean.org?<br>ASSOCIATION<br/>OF SOUTHELAST<br/>ASSIST Acknowledges receipt of your respo</asist@asean.org?<br></asist@asean.org?<br>                                                                                                    | u for answer<br>ASS<br>ASEAN 3<br>20181031, your feedback on whether you are sa<br>nse to the proposed solution.                                                                                                    | SIST<br>solutions for Investments, Services and Trade<br>atisfied with the answer given by the DCP and the prop<br>assist ascan org                                                                                                    | V<br>posed solution is: "Yes"                                                                                                    | Ved, Oct 31, 2018 at 8:52 f                                                                                                    | PM       |
|               | [ASSIST][#17020181030] Thank you         No Reply ASSIST «assist@asean.org»         Repl-To: "assist@asean.org" «assist@asean.org»         Repl-To: "assist@asean.org" «assist@asean.org»         Repl-To: "assist@asean.org" «assist@asean.org»         Repl-To: "assist@asean.org" «assist@asean.org»         Dear Mr Stephen Bogus,         With reference to your complaint ID No.1744         ASSIST acknowledges receipt of your respondence         Email Pernystaan Penerimaan Kedut                                                                                                    | u for answer<br>ASSS<br>ASEAN 5<br>20181031, your feedback on whether you are so<br>nse to the proposed solution.                                                                                                    | ISST<br>iolutions for investments, Services and Trade<br>atisfied with the answer given by the DCP and the prop                                                                                                    | V                                                                                                    | Ved, Oct 31, 2018 at 8:52 F                                                                                                    | PM       |
|               | [ASSIST][#17020181030] Thank you<br>No Reply ASSIST «asist@asean.org»<br>ASSOCIATION<br>of SOUTHERST<br>ASSACIATIONS<br>Dear Mr Stephen Bogus,<br>With reference to your complaint ID No. 174:<br>ASSIST acknowledges receipt of your respo<br>Email Pernyataan Penerimaan Kedua<br>Jika Anda memberikan kome                                                                                                    | u for answer  ASS ASEAN 3 20181031, your feedback on whether you are so nse to the proposed solution.  a dari ASSIST entar pada Survei Kepuasan, n                                                                                                    | Solutions for Investments, Services and Trade<br>attisfied with the answer given by the DCP and the prop<br>assist ascan org                                                                                                    | v<br>possed solution is: "Yes"<br>edua di bawah ini, y                                                                                                    | Ved, Oct 31, 2018 at 8:52 f                                                                                                    |          |
|               | [ASSIST][#17020181030] Thank you<br>No Reply ASSIST <asist@asean.org?<br>Reply-To: *asist@asean.org?<br/>ASSIST <asist@asean.org?<br>ASSIST ASSIST AND TO THE ASSIST<br/>OF ASSIST AND TO THE ASSIST<br/>Dear Mr Stephen Bogus,<br/>With reference to your complaint ID No. 1744<br/>ASSIST acknowledges receipt of your respo<br/>Sasist?<br/>Email Pernyataan Penerimaan Kedua<br/>Jika Anda memberikan komee<br/>penerimaan tanggapan Anda to</asist@asean.org?<br></asist@asean.org?<br>                                                                                                    | u for answer<br>ASS<br>ASEAN 3<br>20181031, your feedback on whether you are so<br>nse to the proposed solution.<br>a dari ASSIST<br>entar pada Survei Kepuasan, n<br>erhadap solusi yang diusulkan da                                                                                                    | SIST<br>solutions for investments, Services and Trade<br>atisfied with the answer given by the DCP and the prop<br>assist asean org<br>naka Anda akan menerima email k<br>'an akan dikirimkan oleh ASSIST kepa                                                                                                    | v<br>possed solution is: "Yes"<br>edua di bawah ini, y<br>ada Anda, DCP dan H                                                                                                    | Ved. Oct 31, 2018 at 8:52 F<br>ang menyataka.<br>ICP.                                                                                          | PM       |
|               | [ASSIST][#17020181030] Thank you<br>No Reply ASSIST <asisti@asen.org?<br>Reply-To: assist@asen.org?<br/>ASSISTCASSI@asen.org?<br/>Content of the second of the second<br/>of assistment of the second of the second<br/>of assistment of the second of the second<br/>of the second of the second of the second of the second<br/>Dear Mr Stephen Bogus.<br/>With reference to your complaint ID No.1744<br/>ASSIST acknowledges receipt of your respo<br/>Second of the second of the second of the second of the second<br/>ASSIST acknowledges receipt of your respo<br/>Second of the second of the second of the</asisti@asen.org?<br>                                                                                                    | u for answer<br>ASS<br>ASEAN 5<br>20181031, your feedback on whether you are st<br>nse to the proposed solution.<br>a dari ASSIST<br>entar pada Survei Kepuasan, n<br>erhadap solusi yang diusulkan da                                                                                                    | EIST<br>iolutions for investments, Services and Trade<br>attisfied with the answer given by the DCP and the prop<br>assist ascan org<br>naka Anda akan menerima email k<br>an akan dikirimkan oleh ASSIST kepa                                                                                                    | v<br>posed solution is: "Yes"<br>edua di bawah ini, y<br>ada Anda, DCP dan H                                                                                                    | Ved, Oct 31, 2018 at 8:52 f<br>ang menyataka.<br>CP.                                                                                           | PM I     |
|               | [ASSIST][#17020181030] Thank yor<br>No Reply ASSIST «asist@asean.org»<br>ASSOCIATION<br>of SOLITERST<br>ASSACTION of SOLITERST<br>Dear Mr Stephen Bogus,<br>With reference to your complaint ID No. 174:<br>ASSIST acknowledges receipt of your respo<br>Mika Anda memberikan kome<br>penerimaan tanggapan Anda to<br>Mika Gmail<br>[ASSIST][#17020181030] Thank you                                                                                                    | u for answer<br>20181031, your feedback on whether you are so<br>nse to the proposed solution.<br>a dari ASSIST<br>entar pada Survei Kepuasan, n<br>erhadap solusi yang diusulkan da<br>u for answer                                                                                                    | Solutions for Investments, Services and Trade<br>atisfied with the answer given by the DCP and the prop<br>assist ascan org<br>naka Anda akan menerima email k<br>'an akan dikirimkan oleh ASSIST kepa                                                                                                    | v<br>possed solution is: "Yes"<br>edua di bawah ini, y<br>ada Anda, DCP dan H<br>SEAN Trade Association «aseantrad                                                                                                    | Ved, Oct 31, 2018 at 8:52 f<br>ang menyatakan<br>(CP.                                                                                          |          |
|               | [ASSIST][#17020181030] Thank you         No Reply ASSIST «asist@asean.org"         ASSIST_desist@asean.org"         ASSIST_desist@asean.org"         ASSIST_desist@asean.org"         ASSIST_desist@asean.org"         Dear Mr Stephen Bogus,         With reference to your complaint ID No. 174:         ASSIST acknowledges receipt of your response         Jika Anda memberikan kome         penerimaan tanggapan Anda to         [ASSIST][#17020181030] Thank you         No Payly ASSIST_casist@asean.org"                                                                                                    | u for answer<br>ASS<br>ASEAN S<br>20181031, your feedback on whether you are so<br>nse to the proposed solution.<br>a dari ASSIST<br>entar pada Survei Kepuasan, n<br>erhadap solusi yang diusulkan da<br>u for answer                                                                                                    | Solutions for Investments, Services and Trade<br>atisfied with the answer given by the DCP and the prop<br>assist asean org                                                                                                    | v<br>posed solution is: "Yes"<br>edua di bawah ini, y<br>ada Anda, DCP dan H<br>SEAN Trade Association <aseantrad< td=""><td>Ved, Oct 31, 2018 at 8:52 f<br/><i>rang menyataka</i>.<br/><i>CP</i>.<br/>deessociation@gmail.com<br/>Ved, Oct 31, 2018 at 9:58 f</td><td>PM</td></aseantrad<> | Ved, Oct 31, 2018 at 8:52 f<br><i>rang menyataka</i> .<br><i>CP</i> .<br>deessociation@gmail.com<br>Ved, Oct 31, 2018 at 9:58 f                | PM       |
|               | [ASSIST][#17020181030] Thank yo         No Reply ASSIST «assist@assen.org»         [ASSIST](#17020181030] Thank yo         (ASSIST) «assist@assen.org»         [ASSIST](#17020181030] Thank yo         Dear Mr Stephen Bogus,         With reference to your complaint ID No. 174:         ASSIST acknowledges receipt of your response         Jika Anda memberikan kome         penerimaan tanggapan Anda to         [ASSIST][#17020181030] Thank yo         No Reply ASSIST «assist@assen.org»         (ASSIST][#17020181030] Thank yo         No Reply ASSIST «assist@assen.org»         (ASSIST][#17020181030] Thank yo         No Reply ASSIST «assist@assen.org»         (ASSIST][#17020181030] Thank yo         No Reply ASSIST «assist@assen.org»         (ASSIST][#17020181030] Thank yo         No Reply ASSIST «assist@assen.org»         (ASSIST][#11020181030] Thank yo         (ASSIST][#11020181030] Thank yo         (ASSIST][#11020181030] Thank yo         (ASSIST][#11020181030] Thank yo         (ASSIST][#11020181030] Thank yo         (ASSIST][#11020181030] Thank yo         (ASSIST][#11020181030] Thank yo         (ASSIST][#11020181030] Thank yo                                                                                                    | u for answer  20181031, your feedback on whether you are so nse to the proposed solution.  a deci ASSIST entar pada Survei Kepuasan, n erhadap solusi yang diusulkan da  u for answer  ASSA                                                                                                    | DIST<br>biolutions for investments, Services and Trade<br>attisfied with the answer given by the DCP and the prop<br>assist ascan org<br>naka Anda akan menerima email k<br>an akan dikirimkan oleh ASSIST kepa<br>Attistical ascan of the properties of the properties | v<br>possed solution is: "Yes"<br>edua di bawah ini, y<br>ada Anda, DCP dan H<br>SEAN Trade Association <aseantrat< td=""><td>Yed, Oct 31, 2018 at 8:52 F<br/>ang menyataka.<br/>(CP.<br/>deassociation@gmail.com<br/>Yed, Oct 31, 2018 at 9:58 F</td><td>m&gt;</td></aseantrat<>           | Yed, Oct 31, 2018 at 8:52 F<br>ang menyataka.<br>(CP.<br>deassociation@gmail.com<br>Yed, Oct 31, 2018 at 9:58 F                                | m>       |
|               | [ASSIST][#17020181030] Thank you         No Reply ASSIST «assist@assen.org>         [ASSIST][#17020181030] Thank you         (ASSIST) (* assist@assen.org)         (ASSIST) (* assist@assen.org)         (ASSIST) (* assist@assen.org)         (ASSIST) (* assist@assen.org)         (ASSIST) (* assist@assen.org)         (ASSIST) (* assist@assen.org)         (ASSIST) (* assist@assen.org)         (ASSIST) (* assist@assen.org)         (ASSIST) (* acknowledges receipt of your respondent to the assist acknowledges receipt of your respondent to the assist acknowledges receipt of your receipt of your r                                                                                                    | u for answer  20181031, your feedback on whether you are so nse to the proposed solution.  a dari ASSIST entar pada Survei Kepuasan, n erhadap solusi yang diusulkan da u for answer  20181031, your feedback on whether you are so Sasan s                                                                                                    | DIST<br>solutions for investments, Services and Trade<br>attisfied with the answer given by the DCP and the prop<br>assist ascan org<br>naka Anda akan menerima email k<br>an akan dikirimkan oleh ASSIST kepa<br>An<br>DIST<br>solutions for investments, Services and Trade                                                                                                    | v<br>posed solution is: "Yes"<br>edua di bawah ini, y<br>ada Anda, DCP dan H<br>SEAN Trade Association «aseantrad<br>v                                                                                                    | Ved, Oct 31, 2018 at 8:52 F<br>ang menyataka.<br>CP.<br>deassociation@gmail.cor                                                                | m>       |
|               | [ASSIST]##7020181030] Thank you         No Reply ASSIST          No Reply ASSIST          ASSIST ASSIGUESED OF THE PASSIST          ASSIST ASSIGUESED OF THE PASSIST          Dear Mr Stephen Bogus,         With reference to your complaint ID No. 174:         ASSIST acknowledges receipt of your responses         Jika Anda memberikan kome         penerimaan tanggapan Anda to         No Reply ASSIST          ASSIST The Complete Assist         Jika Anda memberikan kome         penerimaan tanggapan Anda to         No Reply ASSIST          ASSIST The Complete Assist         ASSIST (#17020181030] Thank you         No Reply ASSIST          ASSIST Assist         ASSIST (#17020181030] Thank you         No Reply ASSIST          ASSIST          ASSIST          ASSIST          ASSIST          ASSIST          ASSIST          ASSIST (#17020181030] Thank you         No Reply ASSIST          ASSIST          ASSIST          ASSIST          ASSIST          ASSIST          ASSIST          ASSIST          ASSIST          ASSIST                                                                                                    | u for answer  ASSS ASEAN S  20181031, your feedback on whether you are so ase to the proposed solution.  a dari ASSIST entar pada Survei Kepuasan, n erhadap solusi yang diusulkan da u for answer  20181031, your feedback on whether you are so of our compaint by AMS-Y As mentioned by AMS vernment regarding this matter, specifically on whether | Distributions for investments, Services and Trade attisfied with the answer given by the DCP and the prop assist ascen org naka Anda akan menerima email k an akan dikirimkan oleh ASSIST kepa kan akan dikirimkan oleh ASSIST kepa bolutions for investments, Services and Trade attisfied with the answer given by the DCP and the prop S-Y. Inere has not been an agreement between AMS-X and ether AMS-X had compiled with ts WTO obligations. We had                                                                                                    | v<br>possed solution is: "Yes"<br>edua di bawah ini, y<br>ada Anda, DCP dan H<br>SEAN Trade Association <aseantrad<br>v<br/>possed solution is: "Yes"<br/>d MAS-Y on whether the WTO disp.<br/>ave decided not to pursue any other</aseantrad<br>                                           | Ved, Oct 31, 2018 at 8:52 f<br>ang menyatakan<br>(CP.<br>deassociation@gmail.cor<br>Ved, Oct 31, 2018 at 9:58 f<br>Ved, Oct 31, 2018 at 9:58 f | PM<br>m> |

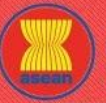

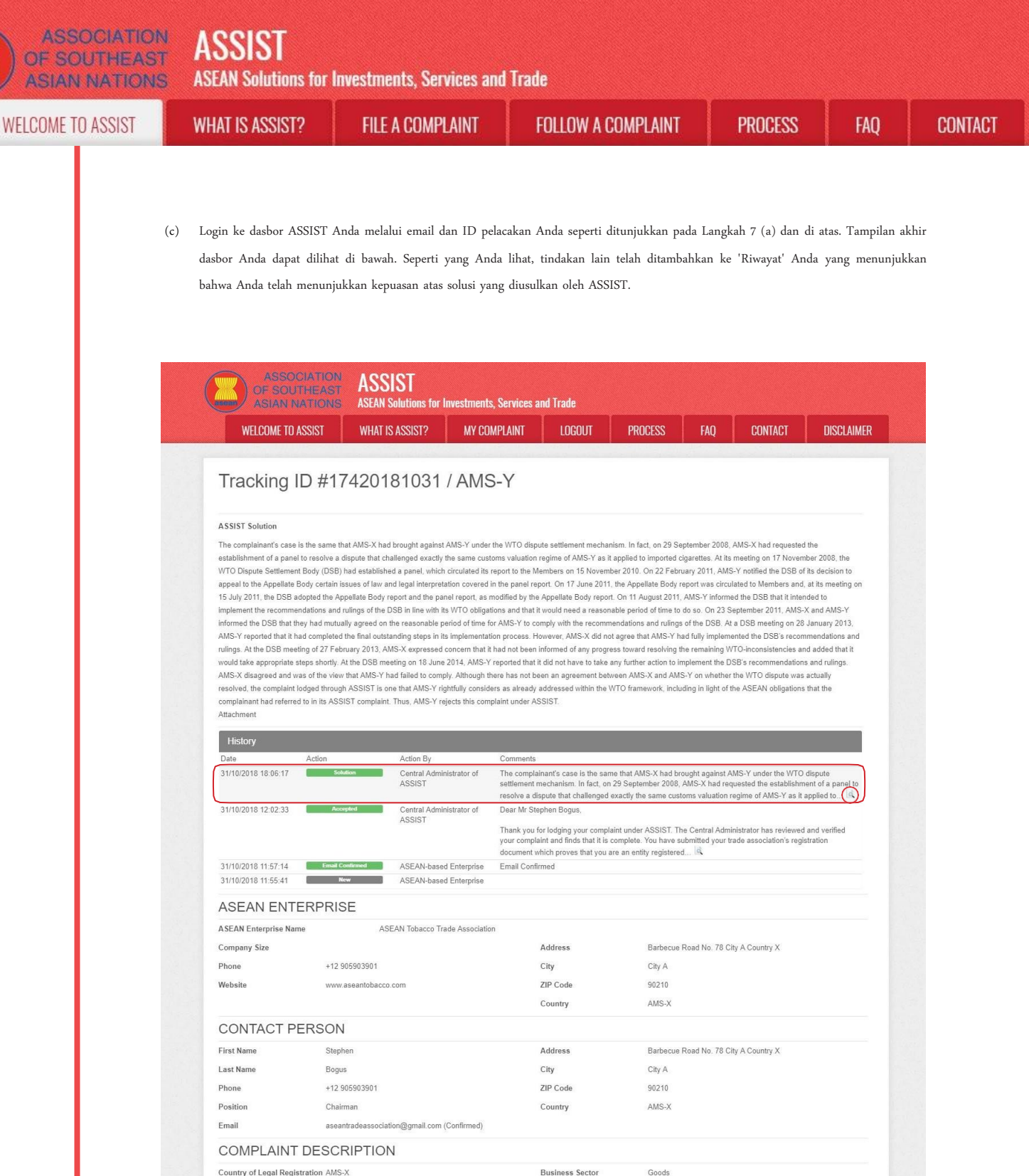

Country of Legal Registration AMS-X Business Sector Goods Type of Problem Registration Number 131313 Goods / Decreed Customs valua Encountered Company Registration Proof Annex 1-Destination Country AMS-Y Simulated\_Entity\_Registration\_of\_ASEAN\_Tobacco\_Trade\_Asso iation18.pdf Type of Business Retailer Description We are a tobacco trade association which represent a registered tobacco company in AMS-X. We would like to file an ASSIST complaint against AMS-Y concerning a number of AMS-Y's fiscal and customs measures affecting cigarettes exported from AMS-X to AMS-Y. Such measures include AMS-Y's customs valuation practices, excise tax, health tax, VAT regime, retail licensing requirements and import guarantees imposed upon cigarette importers. AMS-Y administers these measures in a partial and unreasonable manner and thereby violates Article 57 of the ASEAN Trade in Goods Agreement (ATIGA), which incorporates into ASEAN mutatis mutands, the World Trade Organization (WTO) Agreement on Customs Valuation. AMS-Y does not use transaction value as the primary basis for customs valuation as required and fails to conform to the sequence of valuation methods mandated by the Article 57 of the ATIGA, rather it uses a valuation method with no basis in the Agreement. In addition, AMS-Y's dual license scheme, which requires that tobacco and/or cigarette retailers hold separate licenses to sell domestic and imported cigarettes, is inconsistent with Article 6 of the ATIGA, incorporating Article III of the GATT 1994, because it provides less favourable treatment for imported products than for like domestic products Annex\_2-Simulated\_Fiscal\_Customs\_Measures\_Dual\_License\_Scheme\_of\_AMS-Y21.pdf Attachment

> Central Administrator of ASSIST / <u>ASEAN</u> Secretariat - 70A JL Sisingamangaraja - Jakarta 12110 - Indones ASSIST - Supported by ARISE - IDisclaimert

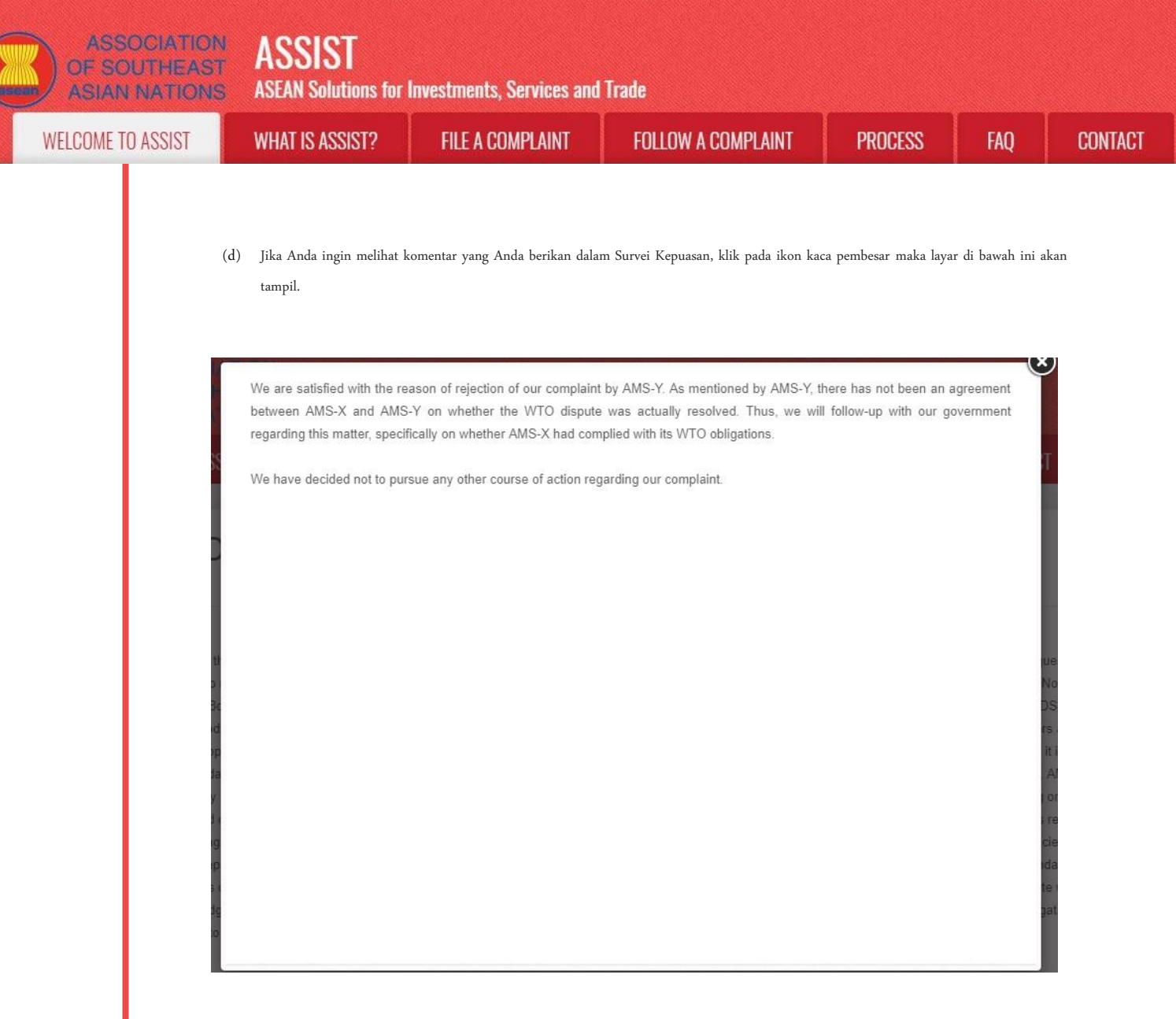

Dalam hal solusi melalui ASSIST tidak ditemukan atau jika DCP menemukan dasar yang cukup bahwa RA-nya telah memenuhi komitmen ASEAN yang relevan dan bahwa pengaduan tersebut tidak memiliki nilai, maka temuan ini dan dasar untuk temuan tersebut akan segera disampaikan kepada CA, yang akan menginformasikan kepada pemohon pengaduan sesuai dengan itu. Jika diinginkan, pemohon pengaduan dapat merujuk kasus tersebut ke Badan Kepatuhan ASEAN (ACB) melalui HCP dan Negara Anggota pendaftaran ASEAN, Mekanisme Penyelesaian Perselisihan yang Ditingkatkan ASEAN (*Enhanced Dispute Settlement Mechanism (EDSM)*), mengikuti litigasi nasional atau mekanisme penyelesaian sengketa alternatif (yaitu mediasi, konsiliasi, atau arbitrase) di dalam yurisdiksi nasional ASEAN.

ASSIST akan menganggap prosedur ini sebagai satu prosedur pengaduan yang ditolak dan belum diberikan solusi.

Perhatikanlah bahwa jangka waktu untuk menyelesaikan masalah lintas batas yang dibawa berdasarkan ASSIST tidak boleh melebihi 40 hari kerja atau 2 bulan kalender (kecuali telah diberikan perpanjangan maksimum 20 hari kerja) dari tanggal ketika pengaduan diajukan.